# **Operations Manual**

## Marksman HMI Controller

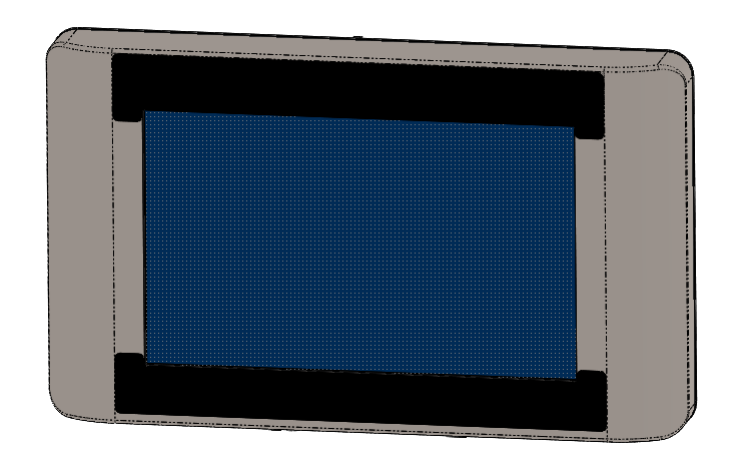

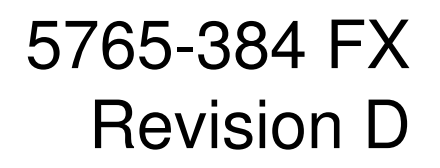

1 Missouri Research Park Drive • St. Charles, MO 63304 • 1-800-369-5384 Illinois Tool Works Inc © 2017

### Marksman HMI Controller Operations Manual

5765-384FX Revision D

The information contained in this manual is correct and accurate at the time of its publication. ITW reserves the right to change or alter any information or technical specifications at any time and without notice.

©2017 Illinois Tool Works Inc. All rights reserved

Warranty:

The Marksman HMI Controller, including all components unless otherwise specified, carry a limited warranty.

For all warranty terms and conditions, contact the manufacturer for a complete copy of the Limited Warranty Statement.

| Section 1: Safety                                                           | 6 |
|-----------------------------------------------------------------------------|---|
| Section 2: Controller Functions                                             | 7 |
| Home Screen                                                                 | 7 |
| Message Editor                                                              | 9 |
| Time and Date Codes                                                         |   |
| Product Counts, Variable Fields, Logos                                      |   |
| Product Setup, & Menu                                                       |   |
| Message Info Box                                                            |   |
| The Apps Screen                                                             |   |
| Appendix A: Specifications                                                  |   |
| Marksman HMI Controller                                                     |   |
| VXJET-IDS                                                                   |   |
| System Interconnect Diagram                                                 |   |
| Appendix B: Theory of Operations                                            |   |
| Appendix C: File System Backup and Restore                                  |   |
| Backup                                                                      |   |
| Restore                                                                     |   |
| Appendix D: Configuring a PC to Communicate with a Controller and VXJET-IDS |   |
| Appendix E: Controller and Print Head File Management                       |   |
| File Manager                                                                |   |
| Appendix F: Transferring Logo and Font Files                                |   |
| Appendix G: ijRemote Application and Multiple VXJET-IDSs                    |   |
| ijRemote Application                                                        |   |
| Operating Multiple VXJET-IDSs with One Marksman HMI                         |   |
| Appendix H: Updating the HMI & VXJET-IDS via USB or Ethernet                |   |
| Appendix I: InkJet Demo Software for Windows                                |   |

| Appendix J: Software Interface |    |
|--------------------------------|----|
| Appendix K: Language Support   | 41 |
| Appendix L: Part Numbers       |    |
| VXJET System                   |    |
| Service Parts                  |    |

### Section 1: Safety

Following is a list of safety symbols and their meanings, which are found throughout this manual. Pay attention to these symbols where they appear in the manual.

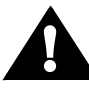

Caution or Warning! Denotes possible personal injury and/or damage to the equipment.

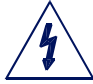

Caution or Warning! Denotes possible personal injury and/or equipment damage due to electrical hazard.

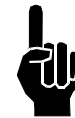

NOTE: (Will be followed by a brief comment or explanation.)

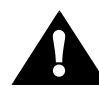

ESD protection should be worn when servicing internal printed circuit boards.

After service to the equipment is completed, replace all protective devices such as grounding cables and covers before operating the equipment.

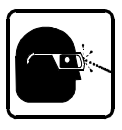

It is extremely important to:

- Clean up all spills with the appropriate conditioner immediately and dispose of all waste according to local and state regulations.
- Wear safety glasses and protective clothing, including gloves, when handling all inks and conditioners.
- Store inks and conditioners under the recommended conditions found on the SDS (Safety Data Sheet).

Ŧ

Task 1

### **Section 2: Controller Functions**

### **Home Screen**

#### Message Window:

- Displays the current print message
- Updated approximately every seven seconds.
- White and/or Beige bars represent the print heads in the daisy chain and are identified by their respective print head numbers.
- The Header displays the task number and file name of the message being printed, if no message is loaded to print, "None" is displayed.

#### Task Select Drop-Down:

 Places focus on the selected task and allows the user to toggle between tasks. This allows one to view what is being printed on either task in the home screen. Additional menu items will vary from one task to the other, depending on print technology.

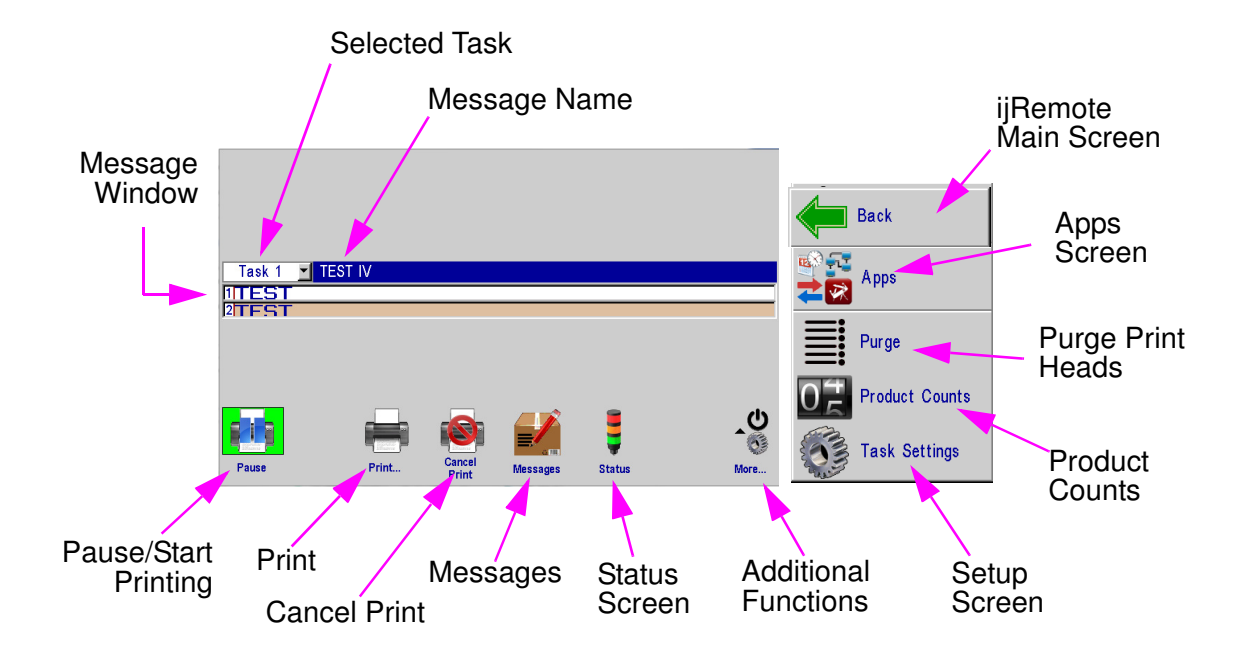

#### Print / Pause Button:

- Starts and Stops print after an operator response to a confirmation dialog popup box.
- If a message is currently printing, pressing the pause button will discontinue printing after the message finishes printing.
- When paused, Pause button will change to Play button. If the Play button is pushed, print will resume on the next product detected.

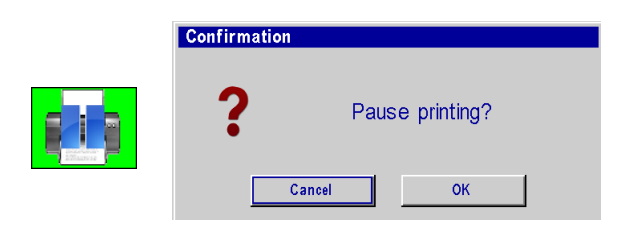

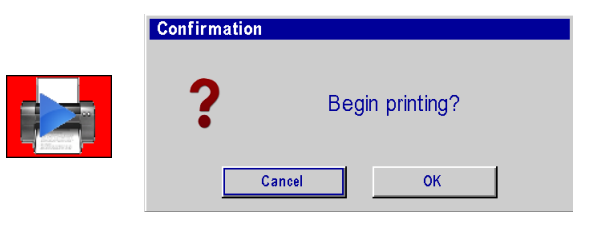

#### **Section 2: Controller Functions**

#### **Quick Print Button:**

- Allows access to the **Print** dialog box.
- Select the desired message and press the **Printer** button. The message will print at the next photocell trigger.

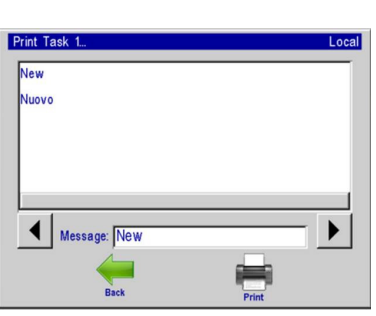

in a s

#### **Purge Button:**

Fires all jets for a short period of time on the selected print head.

### Status Button:

- Version of controller firmware is located in the upper right corner.
- Displays Product detect.
- Displays Printing or Paused status.
- Version of controller firmware.

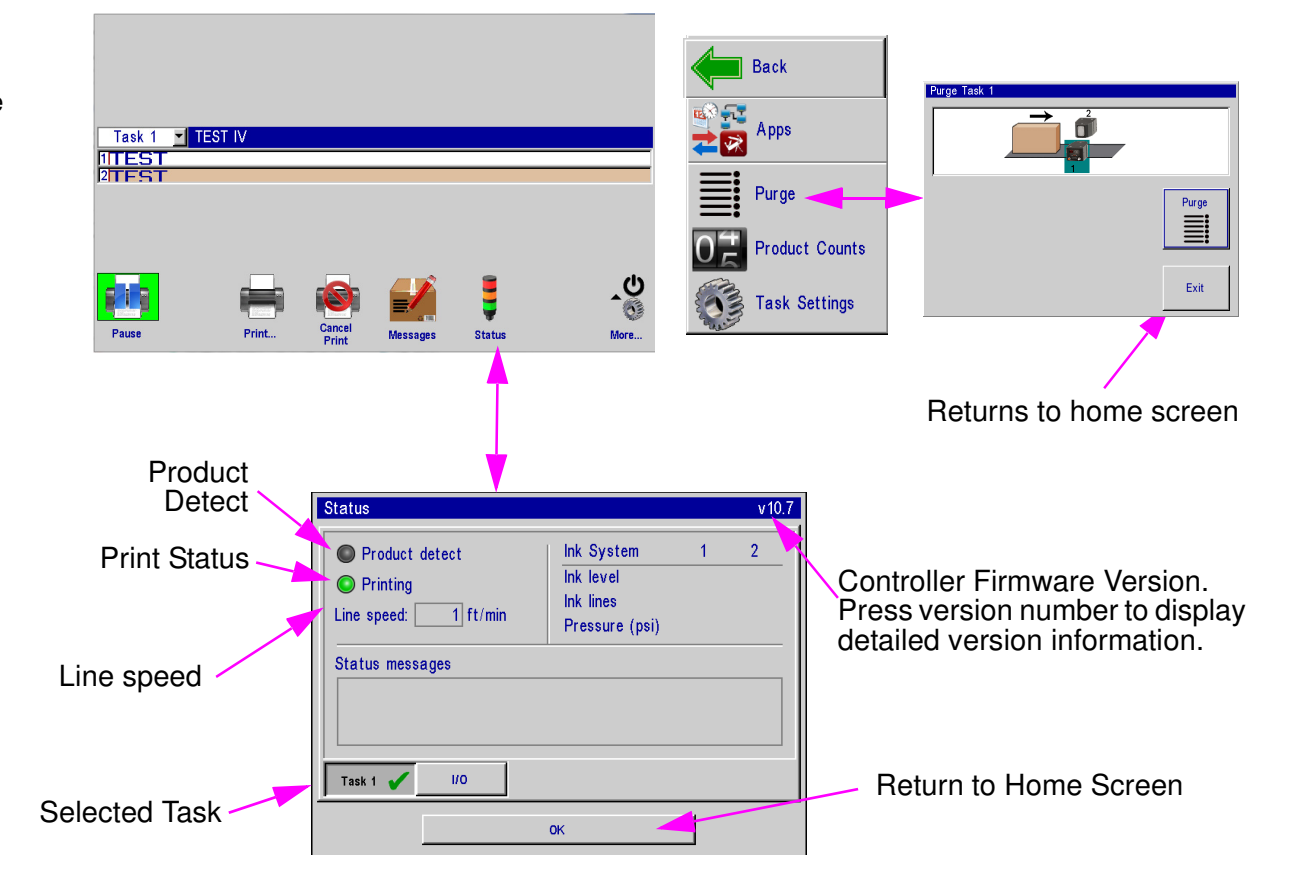

#### **Section 2: Controller Functions**

### **Message Editor**

### Message Button:

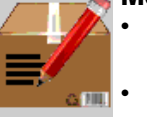

- Press the Message button on the Home Screen to bring up the Message dialog.
- To create a new message press the New button.
- To edit an existing message, select the message and then press the **Open** button.
- Editing a message or creating a new message will bring up the message editor.
- To delete a message, select the message and press the **Delete** button.

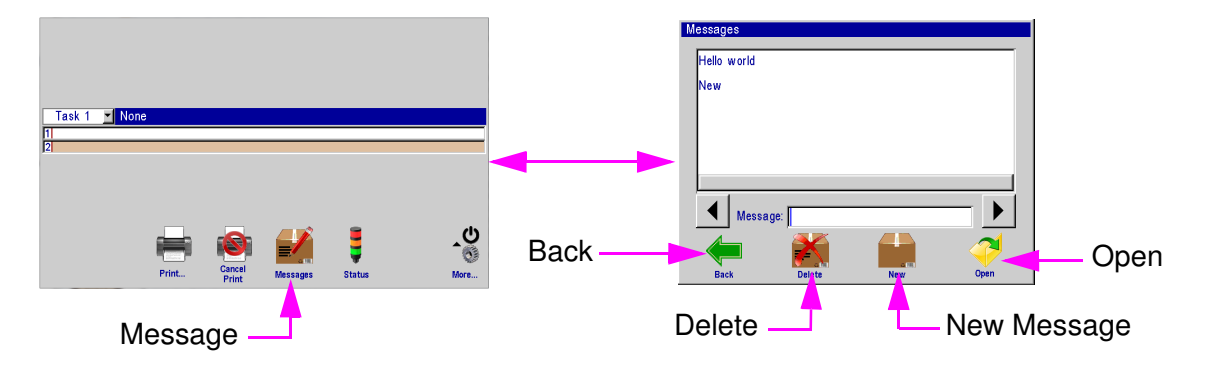

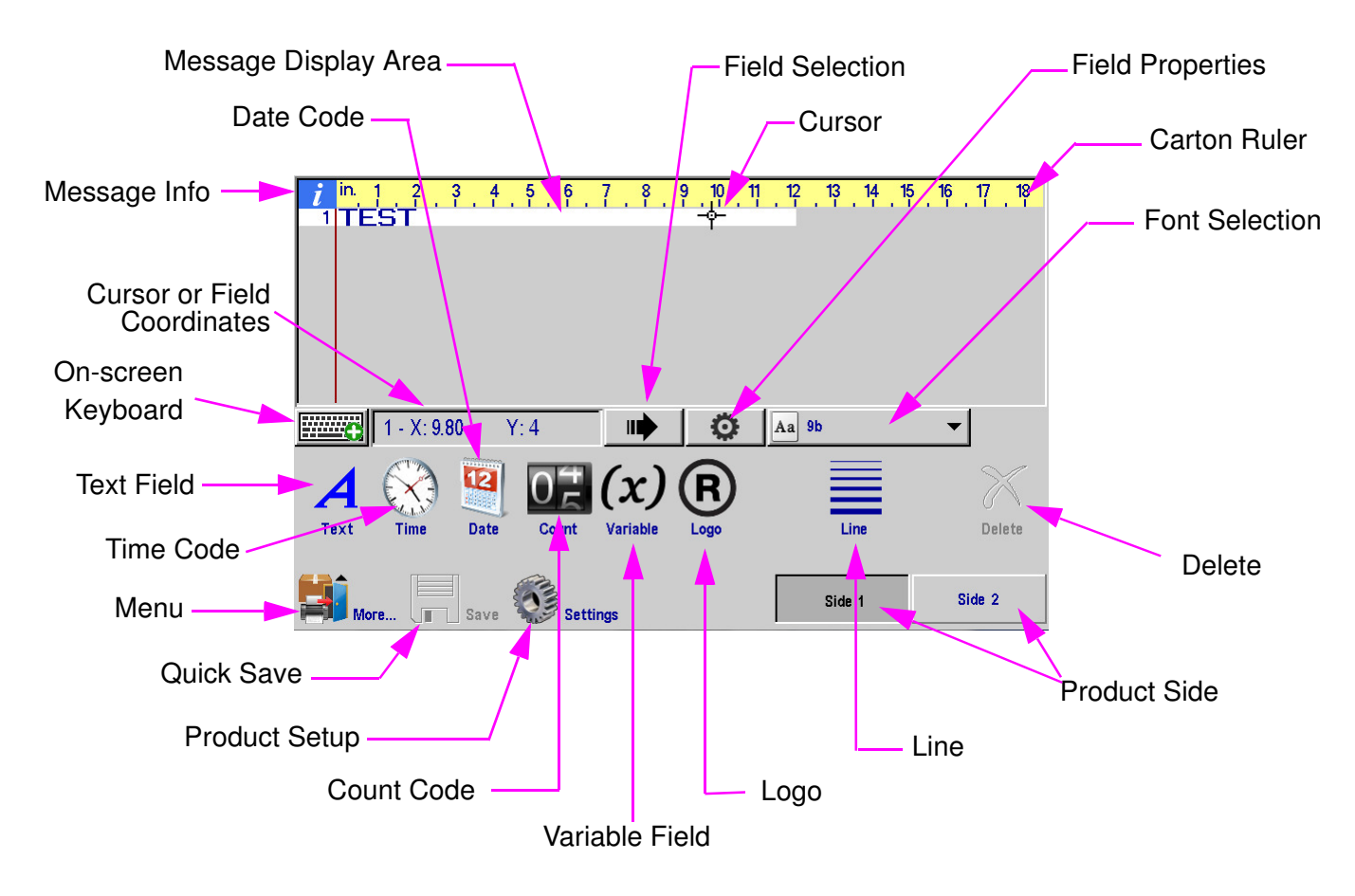

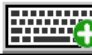

## On-Screen Keyboards & Numeric Keypads

#### Keyboard Button:

- Edit Screen only: Press once to show the keyboard; press again to hide it.
- All other screens and dialogs: Keypad or keyboard appears when text or numeric input box is touched.

#### Laver Select:

Pressing the Layer Select button cycles through; letters, numbers & symbols, and extended characters.

#### Language Select Button:

Changes keyboard layout to that of the language selected. Changes keyboard layout only; user interface language does not change.

#### ESC (Escape):

- Undoes any changes made to any input entry box. If no changes made, hides the keypad or keyboard.
- Edit screen full keyboard: always hides the keyboard. ٠

#### **Arrow Keys:**

Moves highlighted fields or the cursor around in the Message Editor.

#### Tab:

Switches focus between highlighted fields in the Message Editor.

#### **Backspace:**

- Deletes the character to the left of the cursor.
- On the edit screen, deletes a highlighted (red) field.

#### Ctrl (Control) in Message Editor:

- Amplifies the movement of the arrow keys.
- Press Ctrl-Enter to insert a new line in a text field.
- Can use ctrl-c then ctrl-v to copy and paste fields.

#### Shift:

- Press Shift once to make the next character upper case.
- Press Shift twice for shift lock. Press Shift again to exit shift lock.

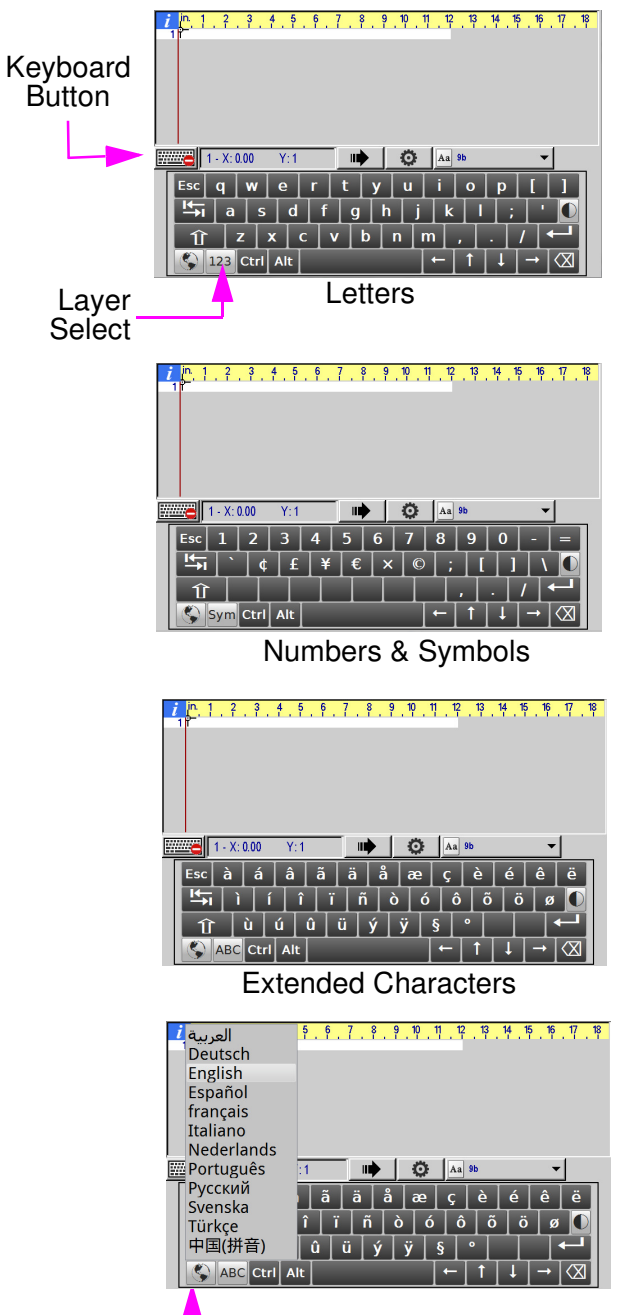

### **Time and Date Codes**

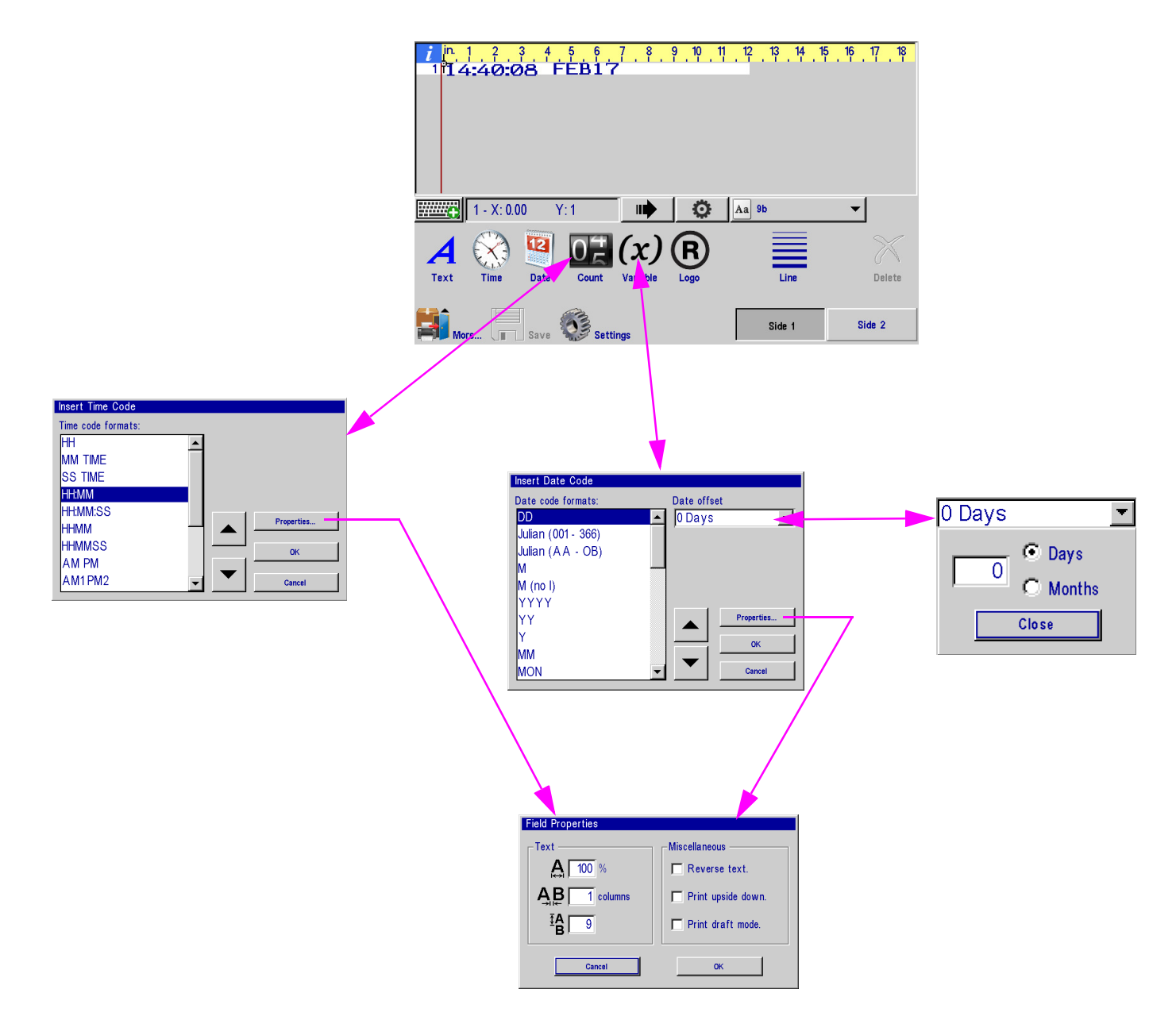

### **Product Counts, Variable Fields, Logos**

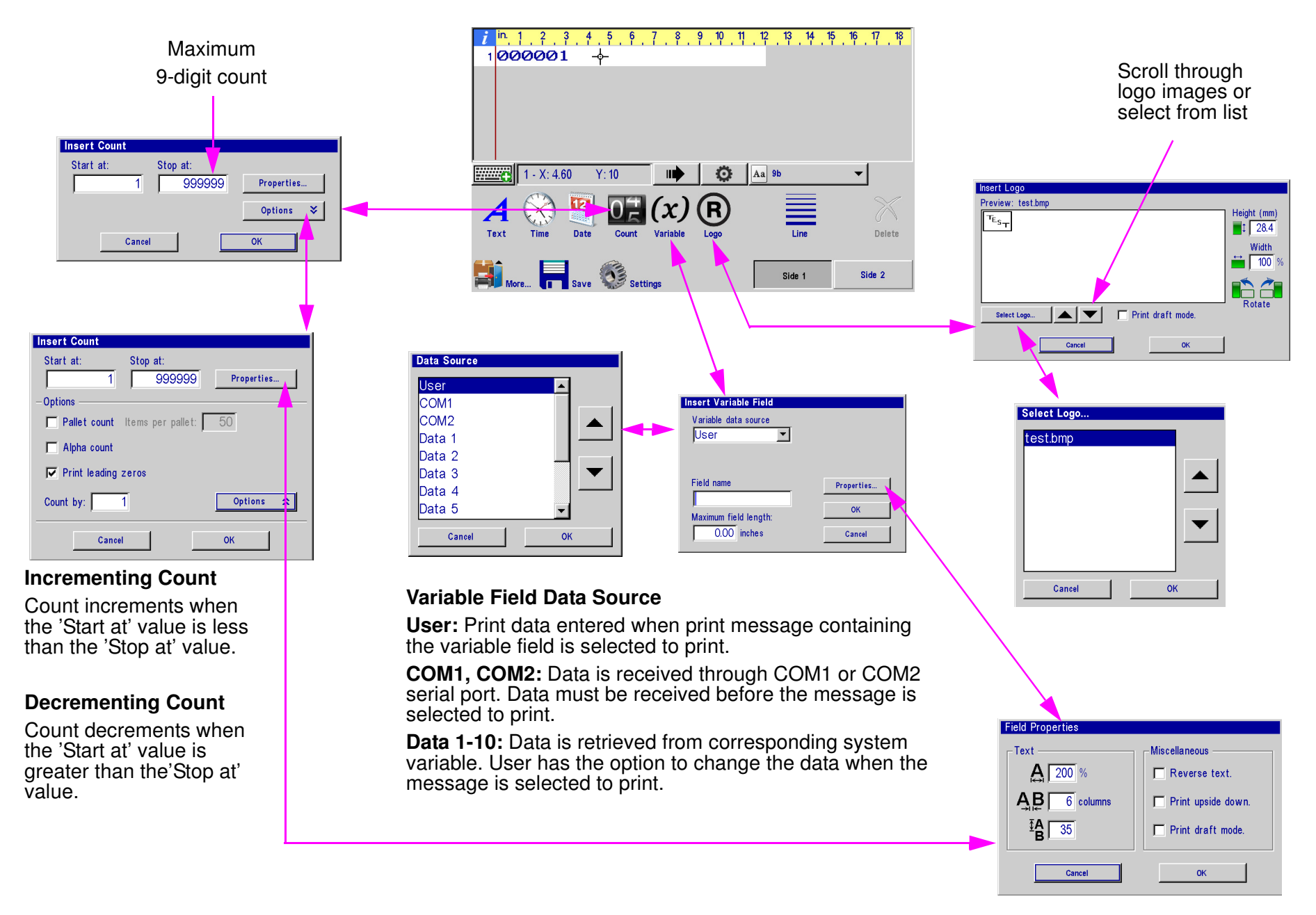

### Product Setup, & Menu

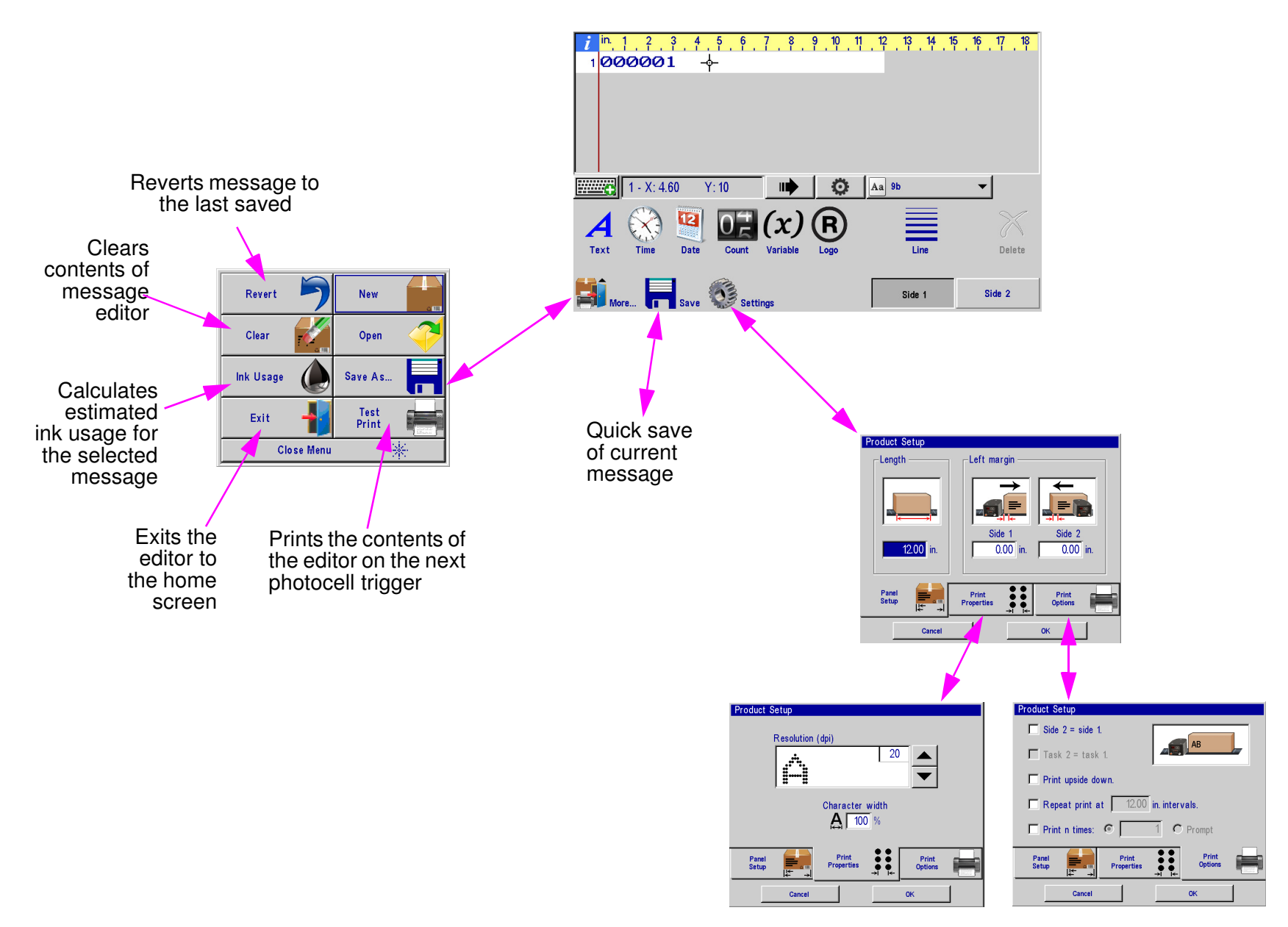

### Message Info Box

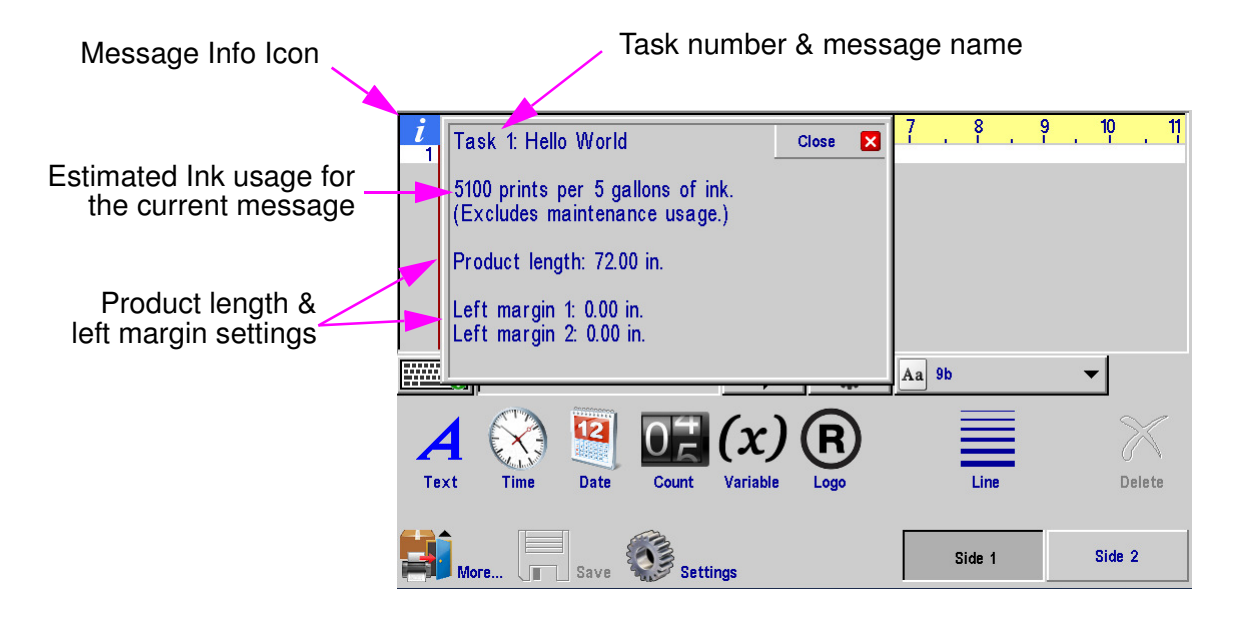

### **Direct Entry of Cursor or Field Position**

#### Direct Entry Box

**Field:** Selecting the Direct Entry Box while having a field selected will allow the user to manually input the X & Y location of the selected field

**Cursor:** When no fields are selected the Direct Entry Box will allow the user to manually input the X & Y location of the cursor

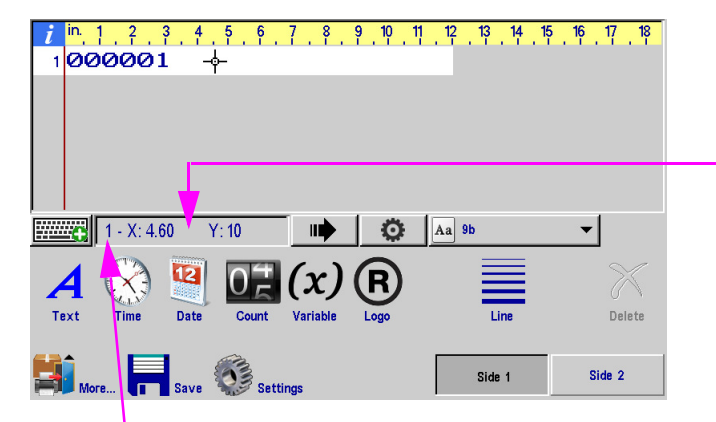

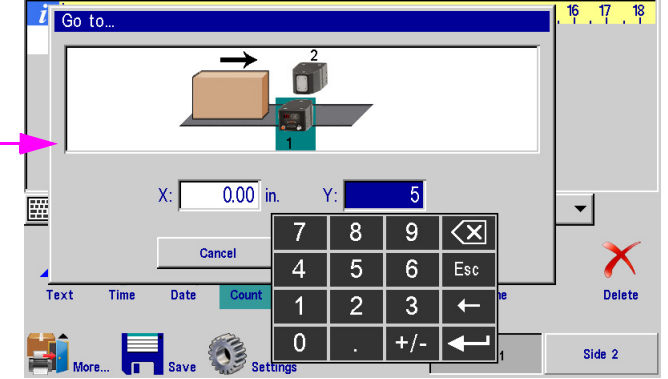

Print Head Number

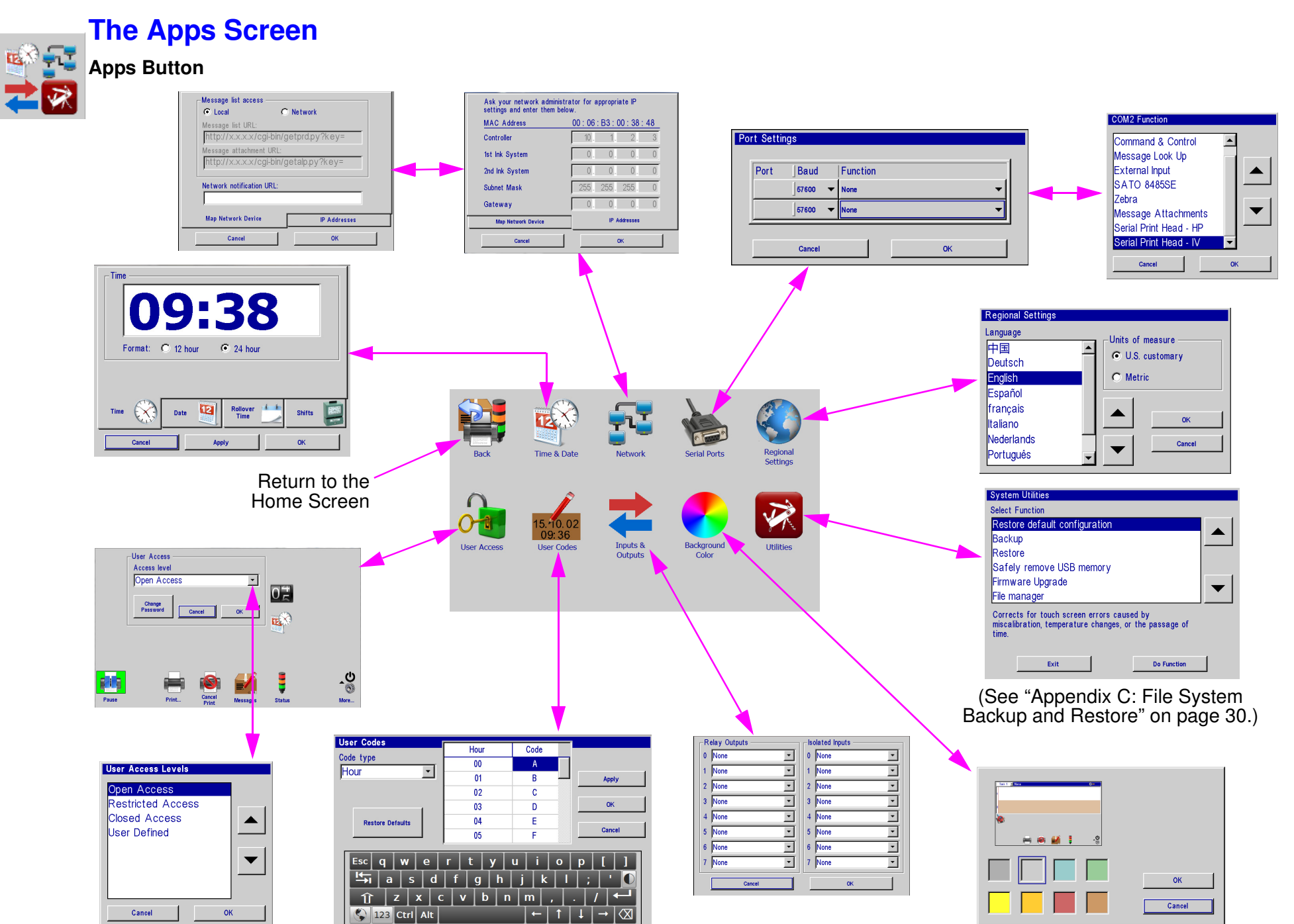

#### Time, Date, Shifts, and Rollover Time Screen

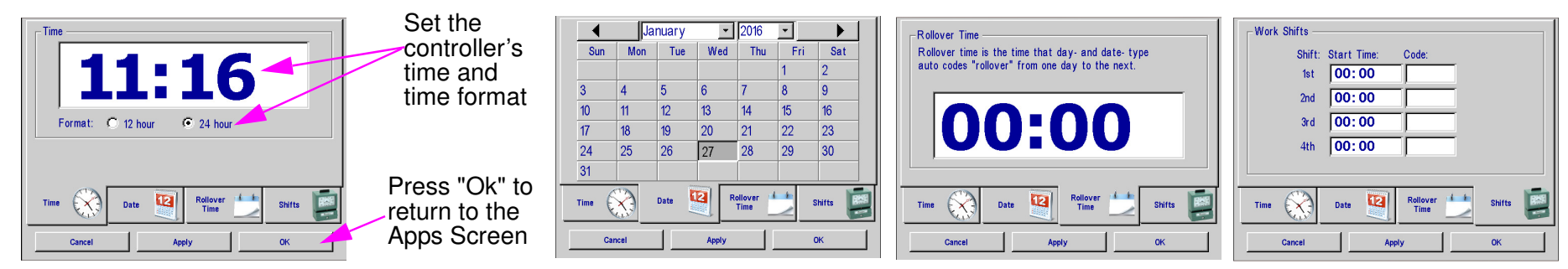

#### **User Access**

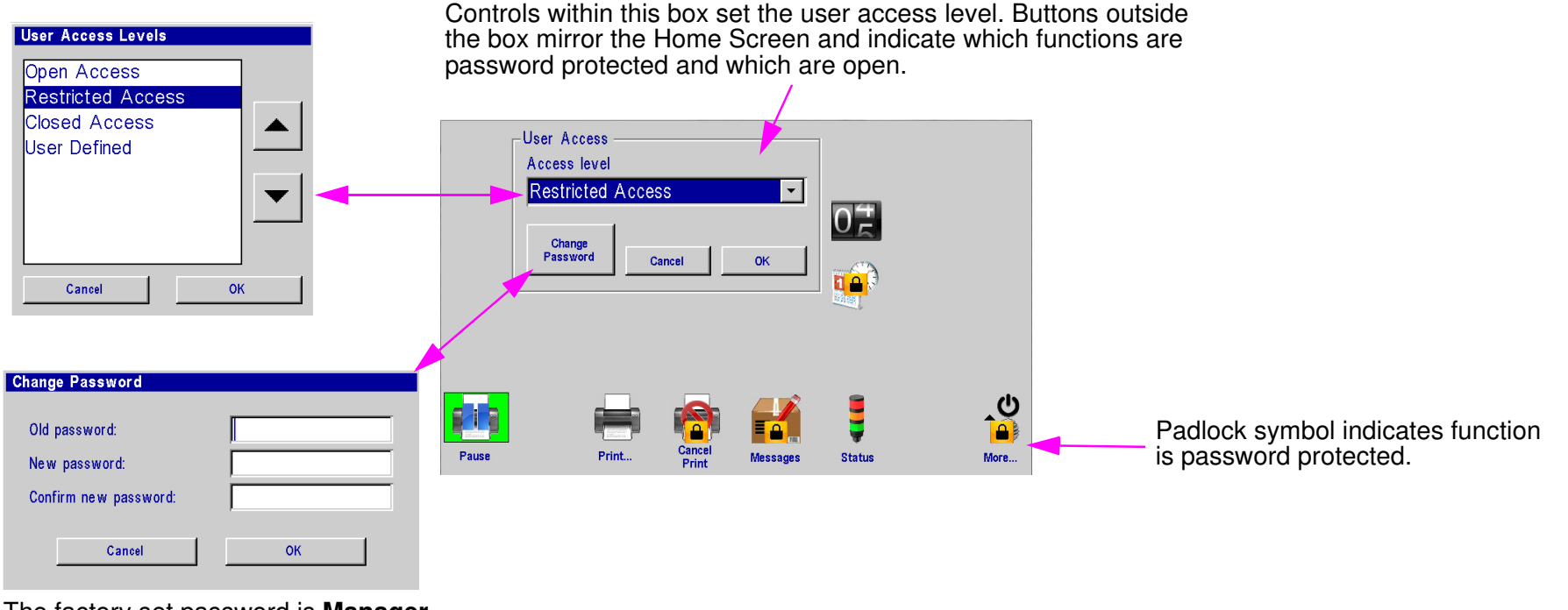

The factory set password is **Manager.** Passwords are case sensitive.

**NOTE:** Users can either select a pre-defined access level from the list or they can select "User Defined" and customize their Access settings by selecting icons on the User Access screen.

## User Codes ar

User Codes

User Codes are user-defined time and date codes for printing hour, minute, date, month, and week of the year information.

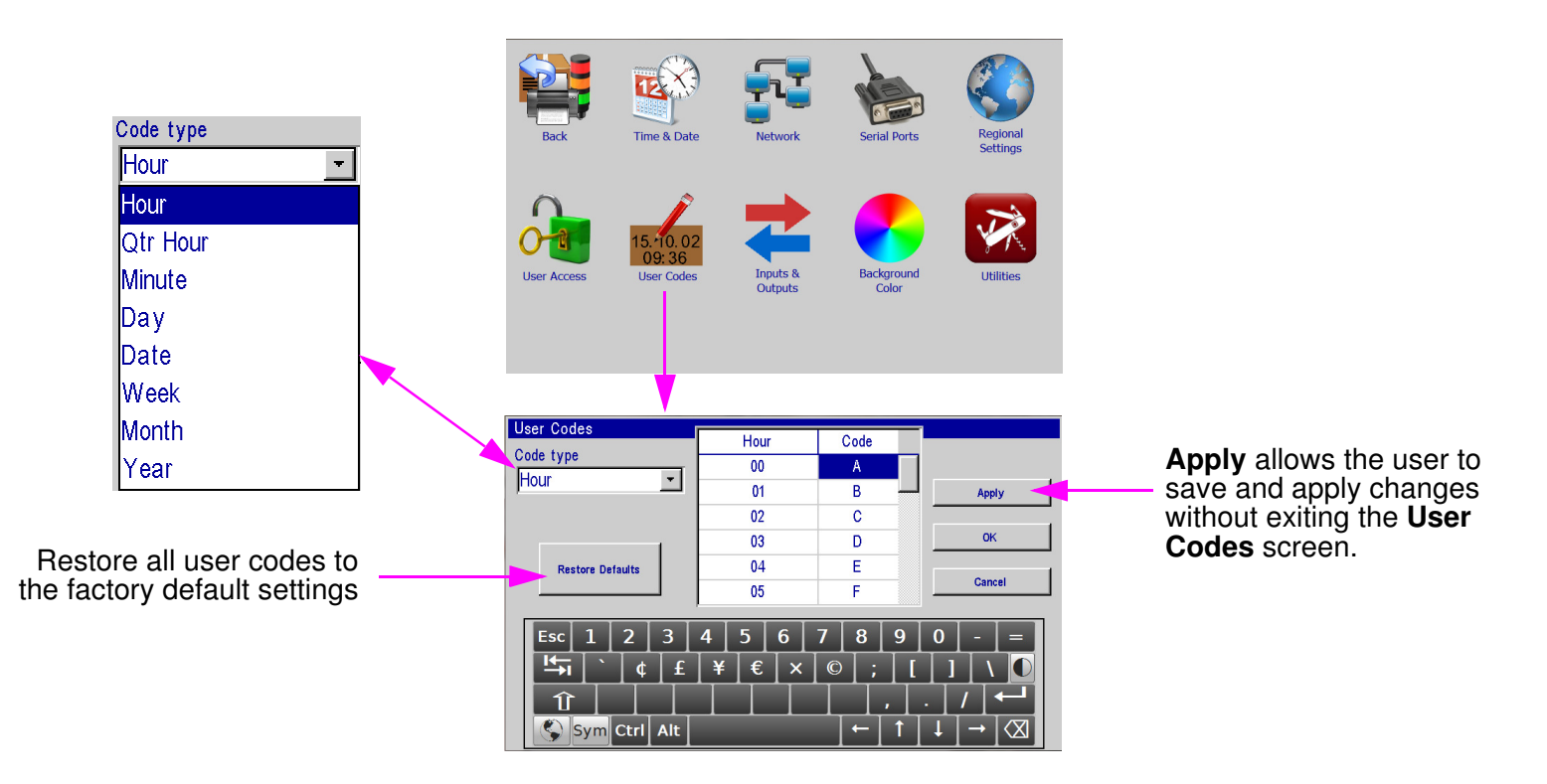

#### **Section 2: Controller Functions**

#### **I/O (Inputs and Outputs) Status**

The I/O Status Screen becomes available when a function is assigned to one or more of the I/O channels. (See the I/O Board Kit Installation Instructions, 5760-392N, included in the I/O Board Kit, for directions on setting up the I/O card.) Indicators on the I/O Status screen show the current state of the I/O card's relay outputs and isolated inputs, and are updated every two seconds.

| Status       |                                              |                           | v 10.7                    |  |
|--------------|----------------------------------------------|---------------------------|---------------------------|--|
| -Outputs     |                                              | Inputs ——                 |                           |  |
| 20 0 24      | 8 ○ → → ○ 12<br>+ 4 = ○ 10                   | 0 <sup>A 39</sup><br>B 40 | 4 <sup>A 31</sup><br>B 32 |  |
| 19 0 1       | 7 ○ ○ 11<br>+ 5 = ○ 9                        | 1 <sup>A 37</sup> O       | 5 <sup>A 29</sup> O       |  |
| 14 0         | 2 ○ ○ 6<br>+ 6 = ○ 4                         | 2 <sup>A 35</sup> O       | 6 <sup>A 27</sup> O       |  |
| 13 0         | 1 ○ <del>• ○ 5</del><br>+ 7 <del>=</del> ○ 3 | 3 <sup>A 33</sup> O       | 7 <sup>A 25</sup><br>B 26 |  |
| Task 1 🗶 1/0 |                                              |                           |                           |  |
|              | ОК                                           |                           | ]                         |  |

#### **Relay Output Indicators:**

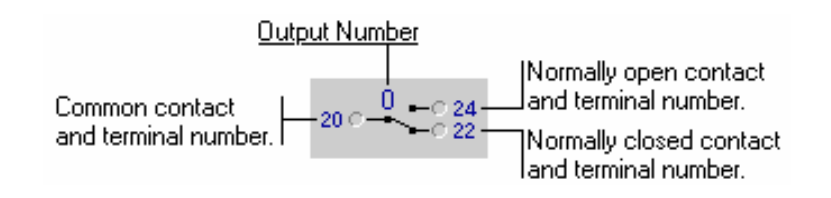

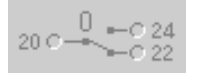

Indicates the output function is undefined, or "None".

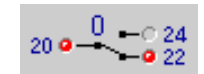

Indicates the relay is de-energized (common contact and normally closed contact are red).

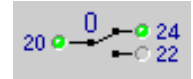

Indicates the relay is energized (common contact and normally open contact are green.

#### Input Indicators:

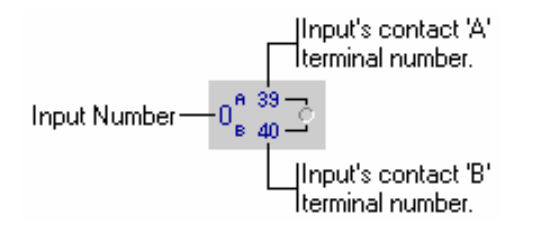

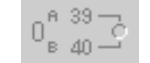

-39

Indicates the input function is undefined, or "None".

Indicator is on (green); the input signal is active.

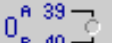

Indicator is off (gray); the input signal is inactive.

#### Manual Control of Relay Outputs

An ouput relay assigned the **Manual On/Off** function may be manually energized and de-energized from the I/O Status screen by touching the relay's on-screen indicator. Touch it once to energize the relay; touch it again to de-energize it.

### **Appendix A: Specifications**

### Marksman HMI Controller

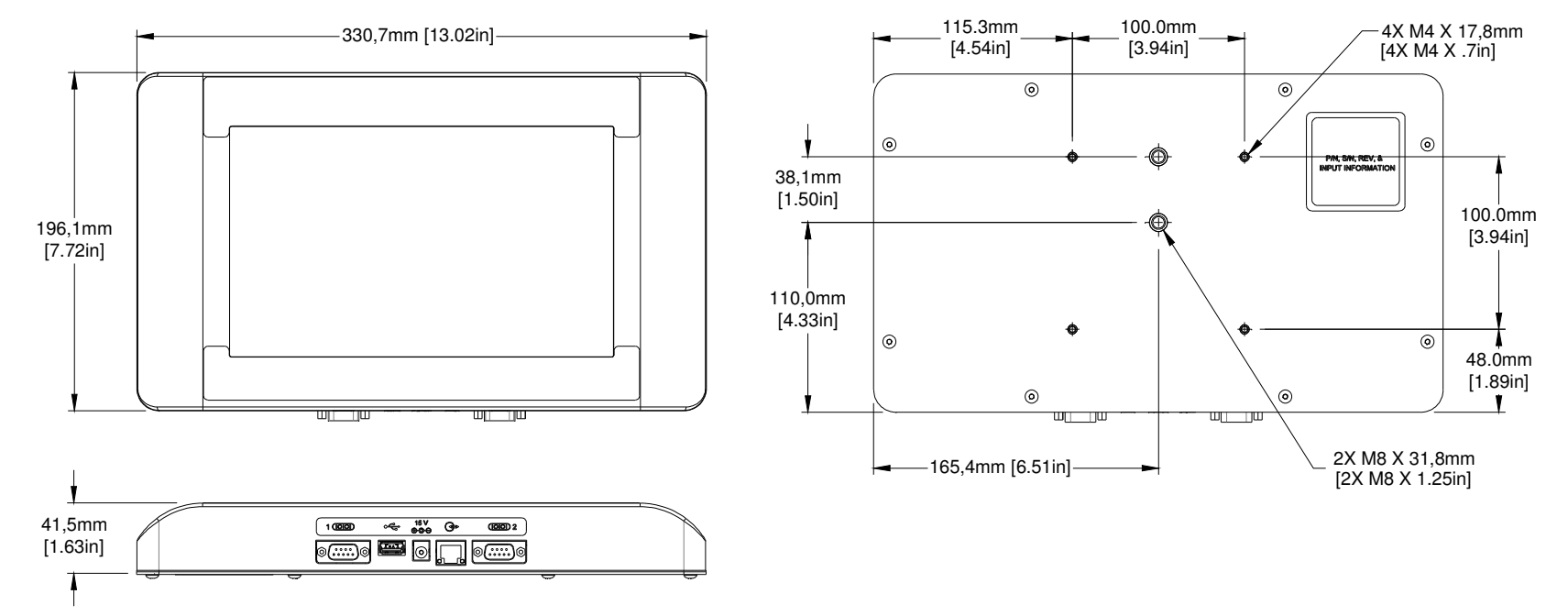

#### <u>Size</u>

Weight: 2.18kg [4.6lb] Height: 196.1mm [7.72in] Width: 330.7mm [13.02in] Depth: 41.3mm [1.62in]

#### IP Rating

IP34 (estimated)

#### **Enclosure**

Stainless Steel

#### User Interface

Graphical User Interface with on screen keyboard

#### **Fonts**

Unicode

#### <u>Display</u>

10.2in [259.08mm] LCD with touch screen, 800 x 480 pixels

#### <u>Storage</u> 512 MB flash memory

<u>Ports</u>

(2) RS-232 ports, 1 USB port,(1) 100 Base-T Ethernet portFactory set IP Address: 10.1.2.6

#### **Electrical**

15 VDC from SMART-IDS to controller. Power supply: 90-260 VAC, 50/0 Hz, 1.5A max.

#### **Environment**

Ambient operating temperature:  $5 \degree C$  to  $40 \degree C$  ( $40 \degree F$  to  $104 \degree F$ ) Operating humidity: 10% - 90%, non condensing

### **VXJET-IDS**

#### <u>Size</u>

Weight: 10.1kg [22.2lb] Height: 336,6mm [13.25in] Width: 455,8mm [17.95in] Depth: 142.5mm [5.61in] Cable and tube Clearance: 76.2mm [3in] from the bottom of the enclosure.

#### IP Rating

IP54 (estimated)

Enclosure Stainless steel

#### Ink Filtration

100 micron absolute (5760-319 Kit, Ink Filter Assembly)

#### **Electrical**

15 VDC, 75W and 12 VDC, 3.34A, 40W Internal Power Supply 90-260 VAC, 50/0 Hz, 1.5A max

#### **Normal Operating Pressure Range**

18 psi to 26 psi (approximately)

#### Ports

(2) RS-232 Ports, (1) USB Port(1) 100 base-T Ethernet PortFactory set IP Address: 10.1.2.3

#### **Environment**

Ambient operating temperature:  $5 \degree C$  to  $40 \degree C$  ( $40 \degree F$  to  $104 \degree F$ ) Operating humidity: 10% - 90%, non condensing

#### <u>Number of Heads Allowed</u> Eight (8) IV9Dot or four (4) IV18Dot Print Heads (72 dots total)

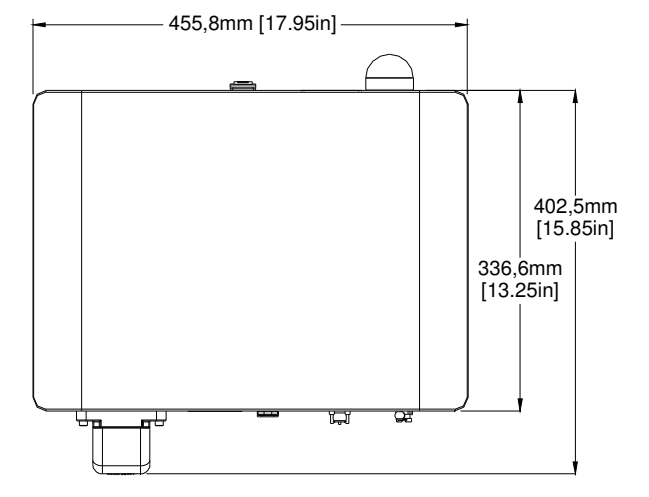

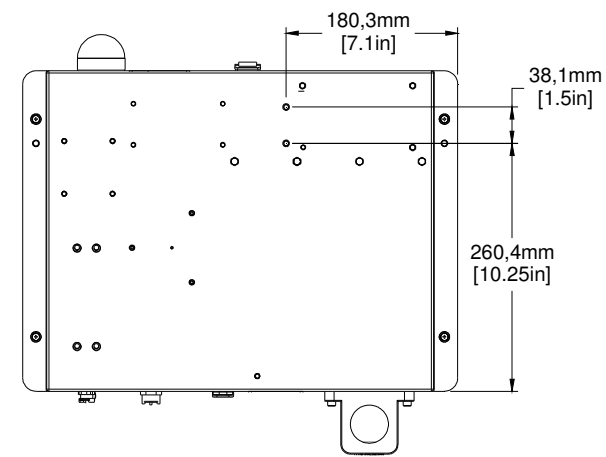

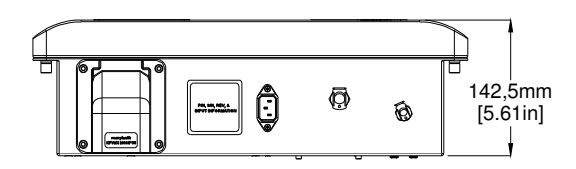

#### **Tubing Limitations**

Maximum horizontal tube length = 100 ft

Maximum vertical tube length (bottom of VXJET-IDS to bottom of highest print head) = 20 ft

#### Ink Supply Limitations

Maximum height above VXJET-IDS (top of ink supply to bottom of VXJET-IDS) = 8 ft

Maximum distance below VXJET-IDS (top of ink supply to bottom of VXJET-IDS) = 8 ft

Maximum horizontal distance between top of VXJET-IDS and bottom of supply = 8 ft

### System Interconnect Diagram

#### **Marksman HMI Controller Board**

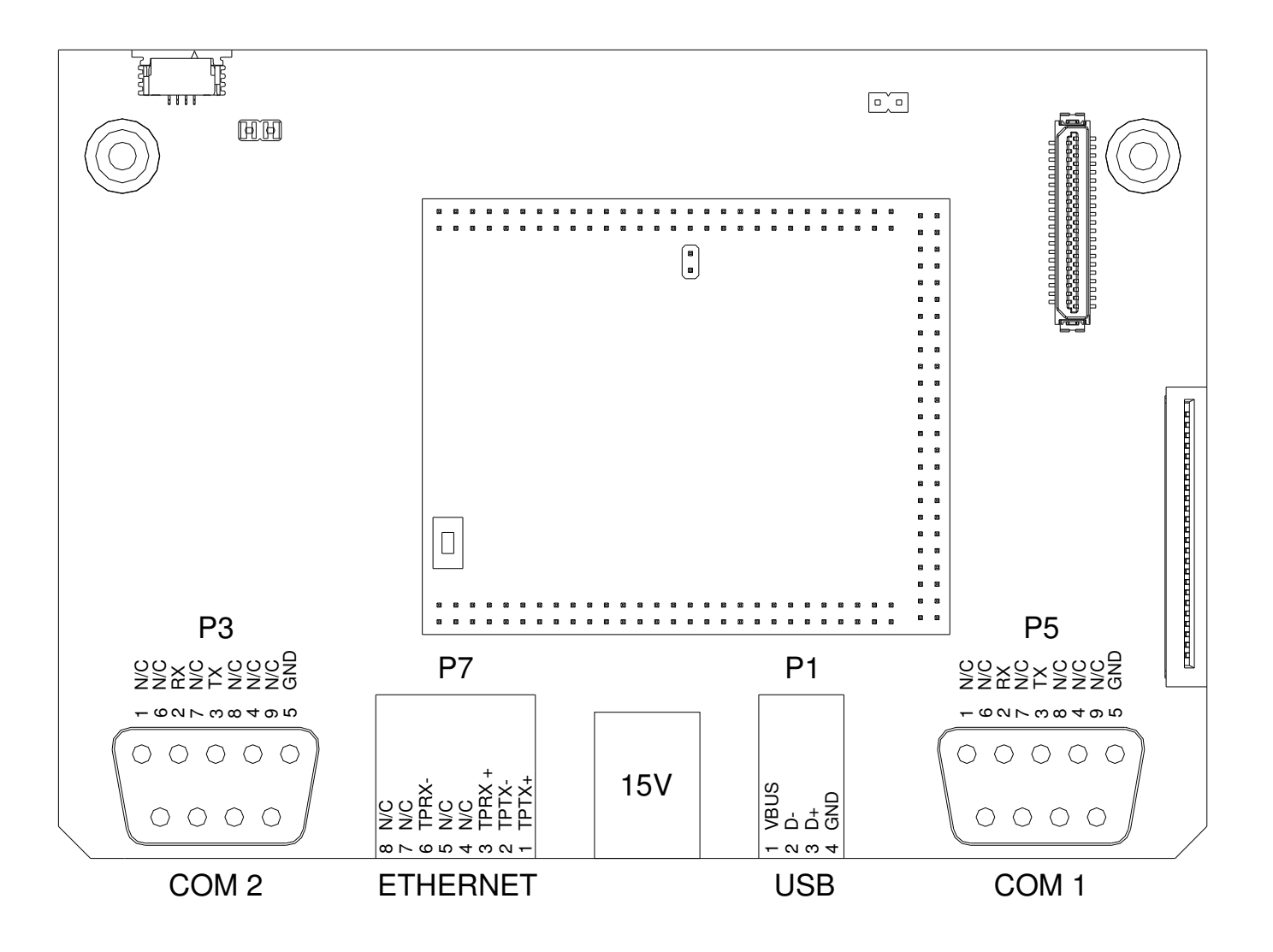

#### **VXJET-IDS Wiring Diagram**

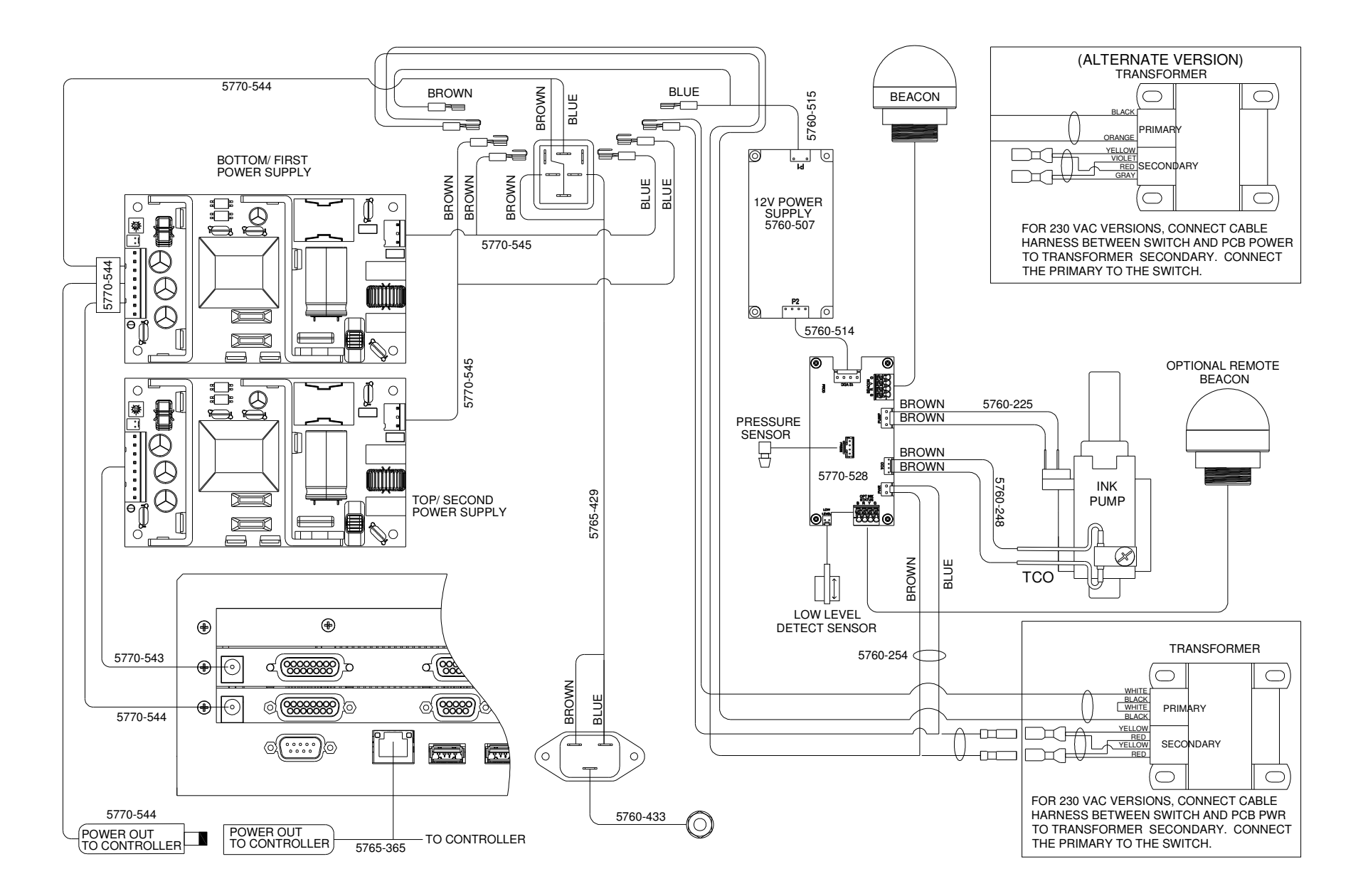

#### **VXJET-IDS CPU Board**

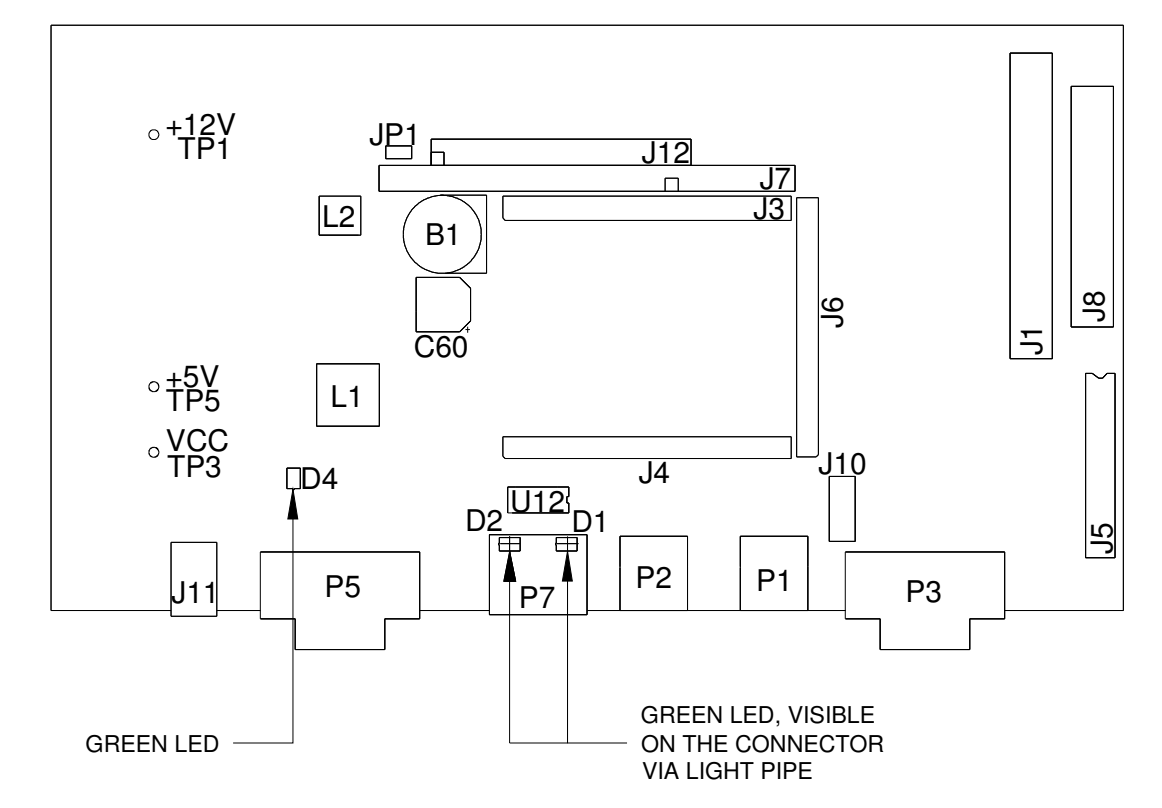

Test Points:

LEDs:

- tts: TP1: 12VDC, power for display backlight. Turns on/off with soft powerswitch.
  - TP2: 5VDC, power for 5V logic. Also supplies the input voltage to the 3.3V regulator.
    - TP3: 3.3VDC, power for 3.3V logic. Also supplies the input voltage to the 1.8V regulator.
    - TP4: 1.8VDC, power for the CPU core.
  - D1: Ethernet connector, Green. Flashes to indicate network traffic.
    - D2: Ethernet connector, Green. Indicates valid network connection.
    - D1: Yellow, flashes when the CPU is running.(On CPU module)
    - D4: Green, indicates 3.3V is present.
    - D2: Green, indicates 3.3V is present. (On CPU module)

#### VXJET-IDS CPU Board (continued)

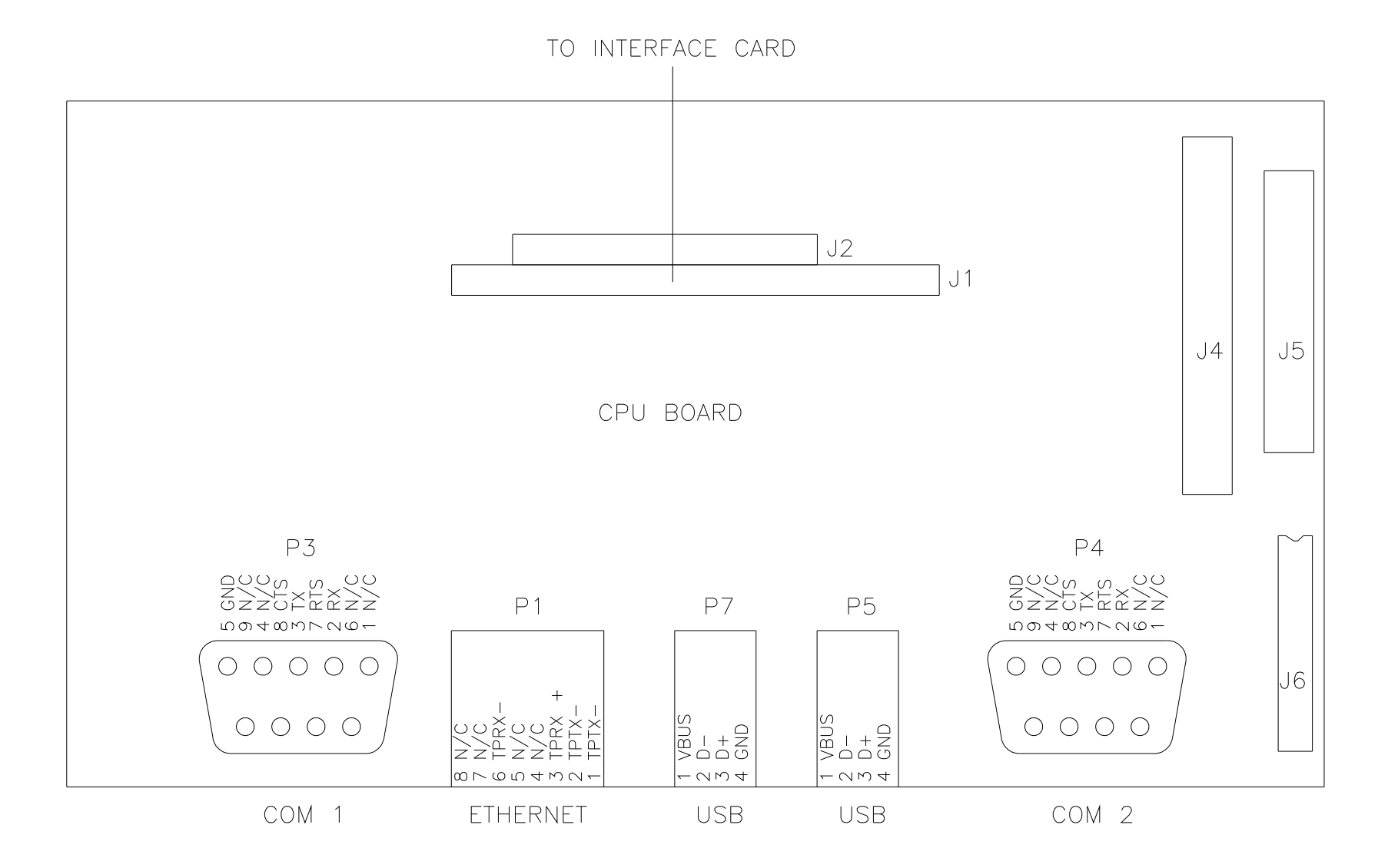

### **VXJET-IDS Ink Supply Board**

| Test Points: | TP1, TP4:<br>TP2:<br>TP3: | (TP1 - TP4) = 1.2mV/PSI at the pressure sensor<br>0.1V/PSI of pressure<br>Toggles at the end of a pressure sampling period |
|--------------|---------------------------|----------------------------------------------------------------------------------------------------|
|              | TP8:<br>TP9:              | 12VDC<br>5VDC                                                                                                    |
| LEDs:        | LED1:                     | Yellow; indicates the pump is running                                                                                      |
| Fuses:       | F1:                       | Beacon fuse, 125V, 1A                                                                                                    |

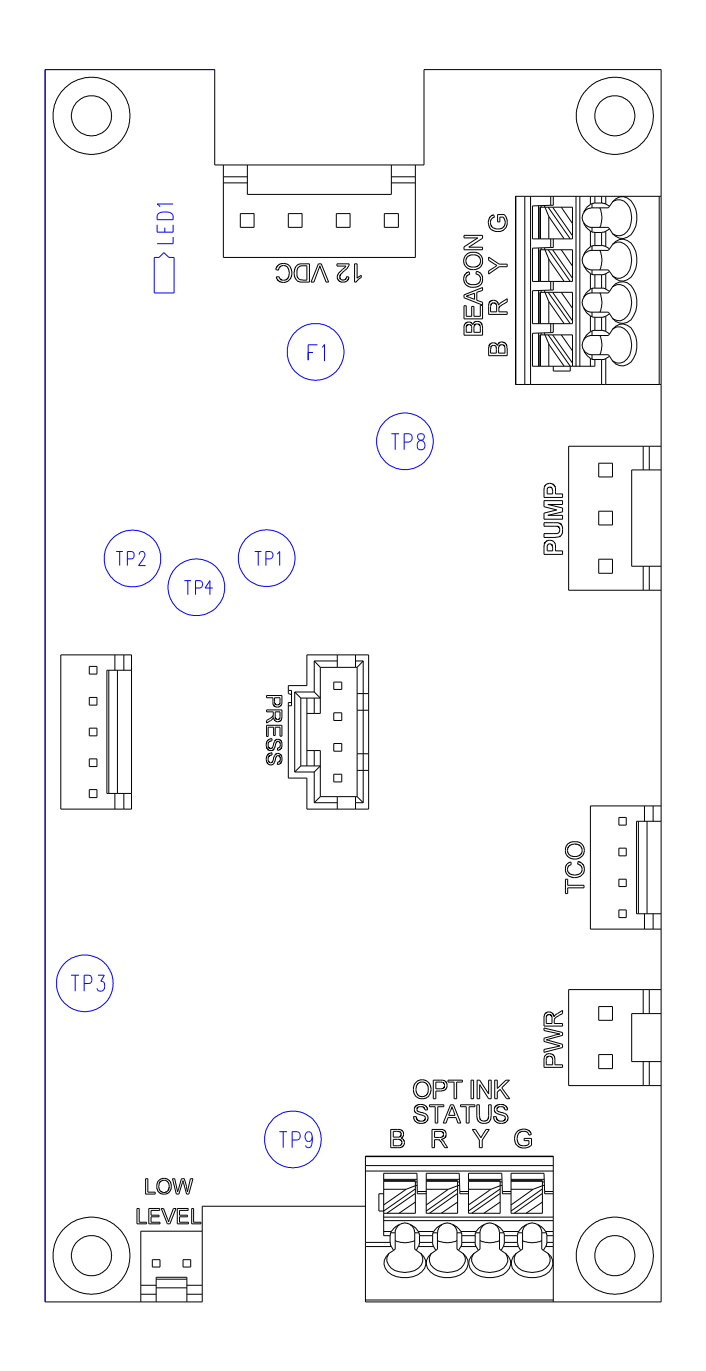

#### **VXJET Print Head Interface Boards**

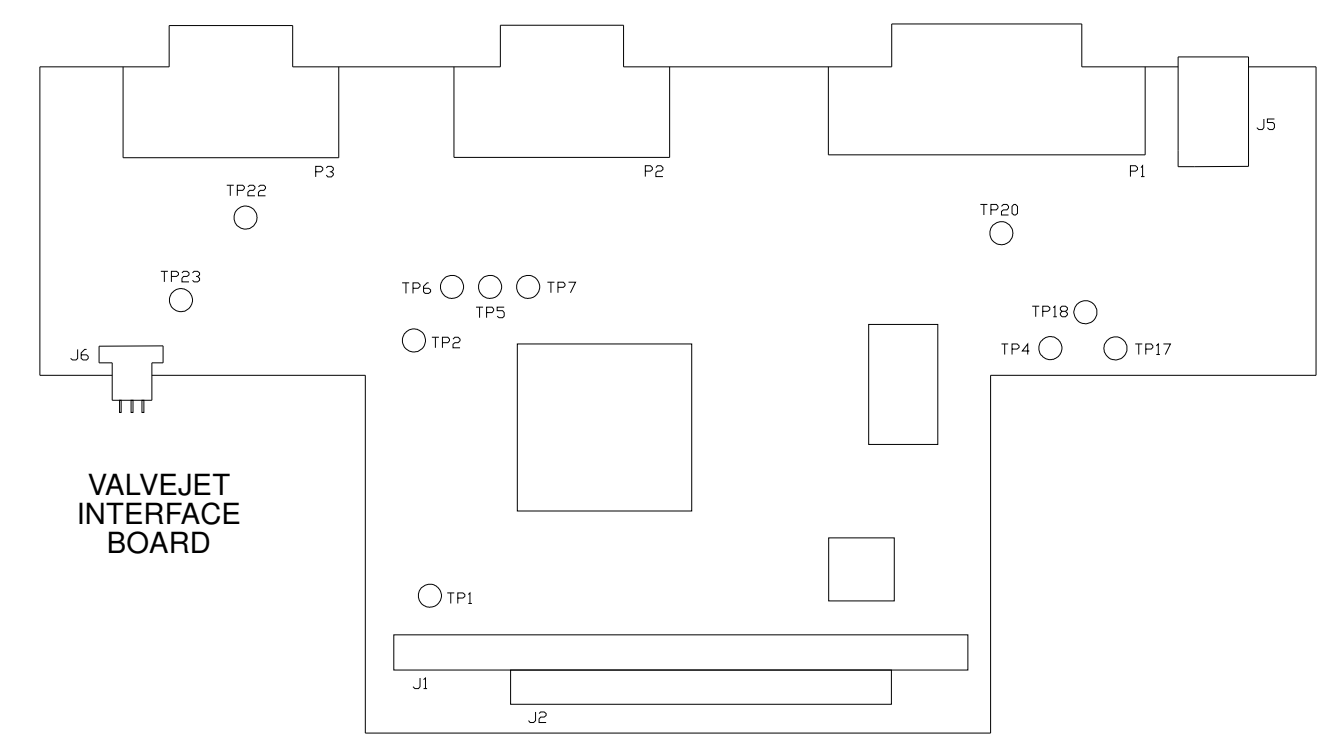

Test Points:

- TP2: 3.3VDC
- TP4: GND
- TP5: (FPGA) PROGRAM; pulses low to initiate FPGA programming
- TP6: (FPGA) INIT; goes low to indicate an FPGA programming error
- TP7: (FPGA) DONE. L when the FPGA is being programmed. High when FPGA programming is complete.
- TP17: DC power in (15V)
- TP18: Print head CLOCK signal
- TP20: Print head DATA signal
- TP21: Print head LATCH signal
- TP22: PHOTOSENSOR signal
- TP23: External ENCODER signal

#### **VXJET Print Head Interface Board**

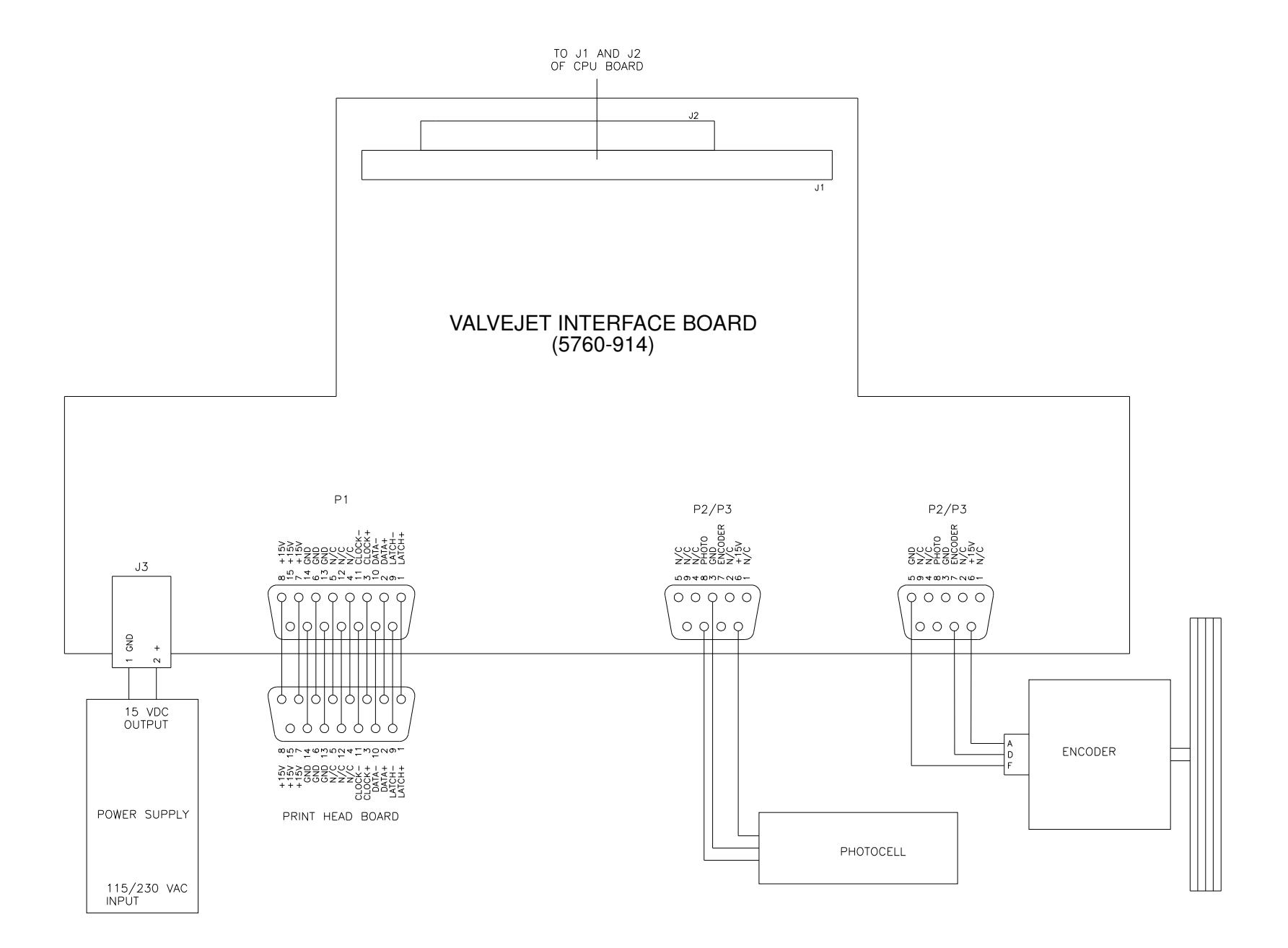

### **Controller Connections**

**NOTE:** The Integrated Valve Jet Interface Board requires use of the 15 VDC Power Supply.

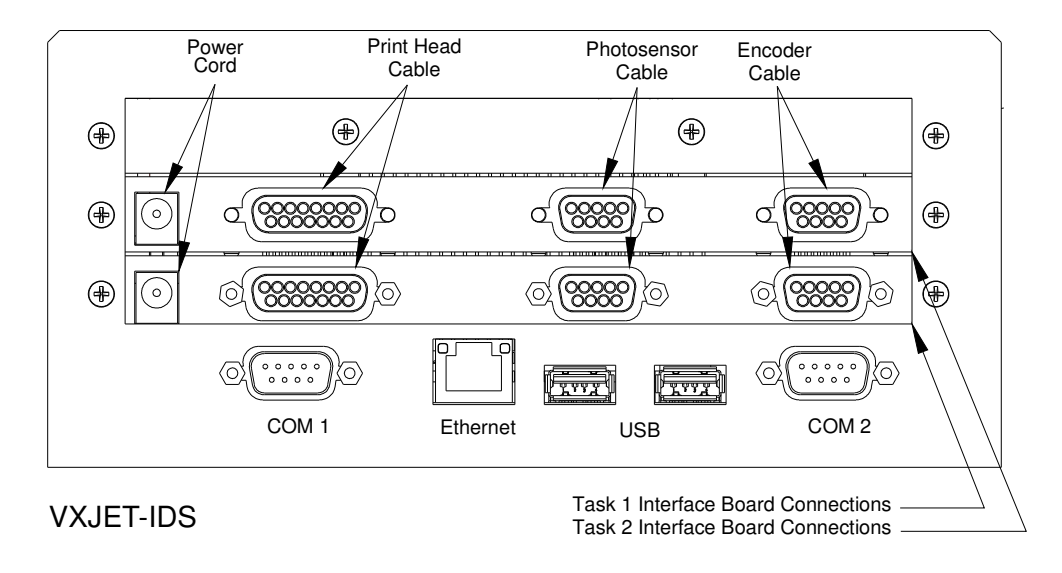

### **Appendix B: Theory of Operations**

The ijRemote program on the PC and the controller utilizes a graphical desktop sharing protocol to remotely control the VXJET-IDS. The program transmits keyboard and mouse events from the PC/controller to the VXJET-IDS. In turn, graphical screen updates are relayed back to the controller from the VXJET-IDS. Print head data control is maintained by the VXJET-IDS.

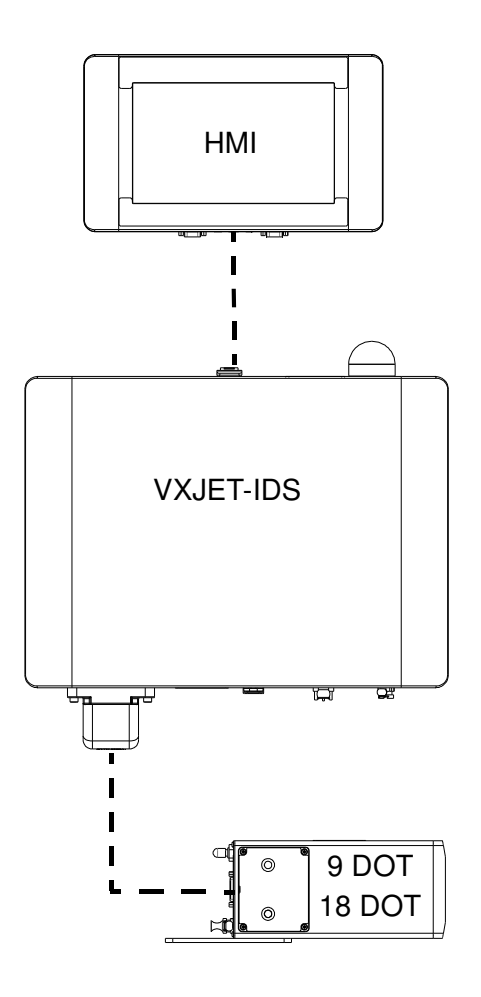

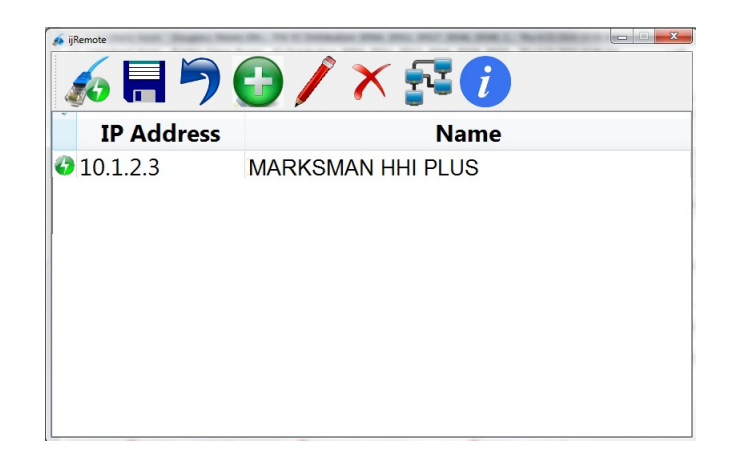

### **Appendix C: File System Backup and Restore**

### **Backup**

- 1. Insert a USB jump drive into the USB port on the HMI.
- 2. From the **Home** screen touch **Apps** then **Utilities**.
- 3. From the **Utilities** screen select **Backup**.
- Enter a file name at the Backup dialog popup. "backup" is the default name.This creates a "backup.tgz" file.
- 5. From the System Utilities screen select Safely remove USB memory.

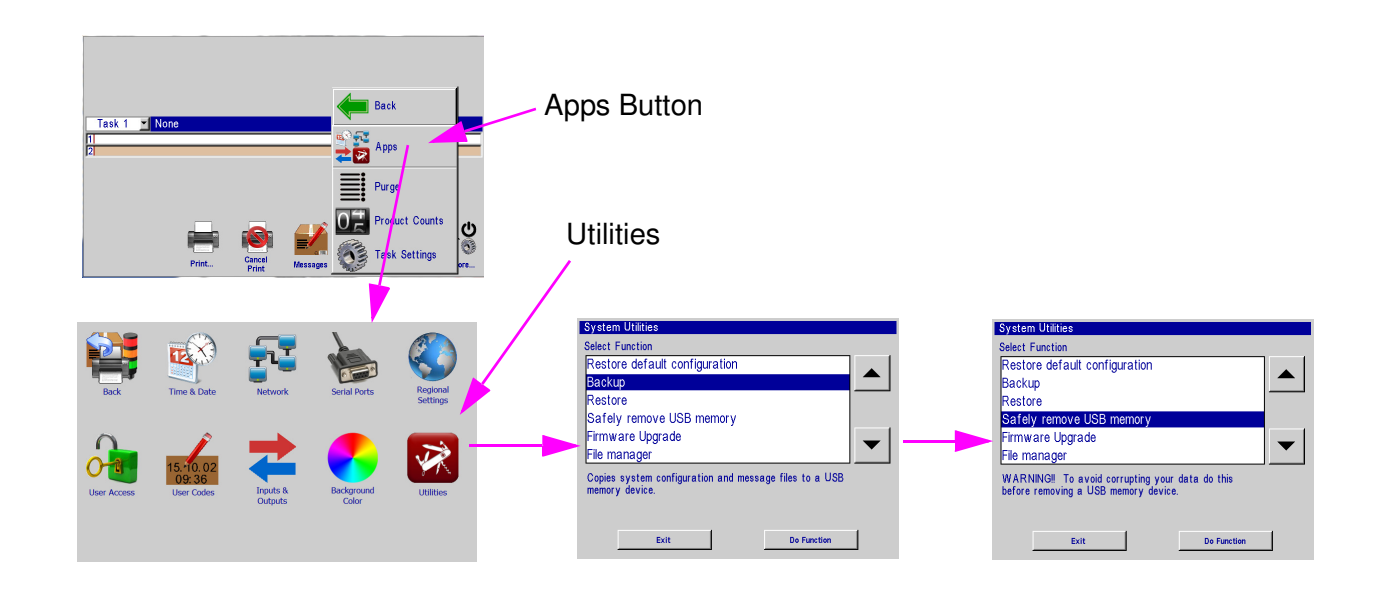

### Restore

- Insert a USB jump drive containing a "backup.tgz" file into the USB port on the HMI.
- 7. From the **Home** screen touch **Apps** then **Utilities**.
- 8. From the **Utilities** screen select **Restore**.
- 9. Select the appropriate backup file from the **Restore** dialog popup.
- 10. From the **System Utilities** screen select **Safely remove USB memory**.

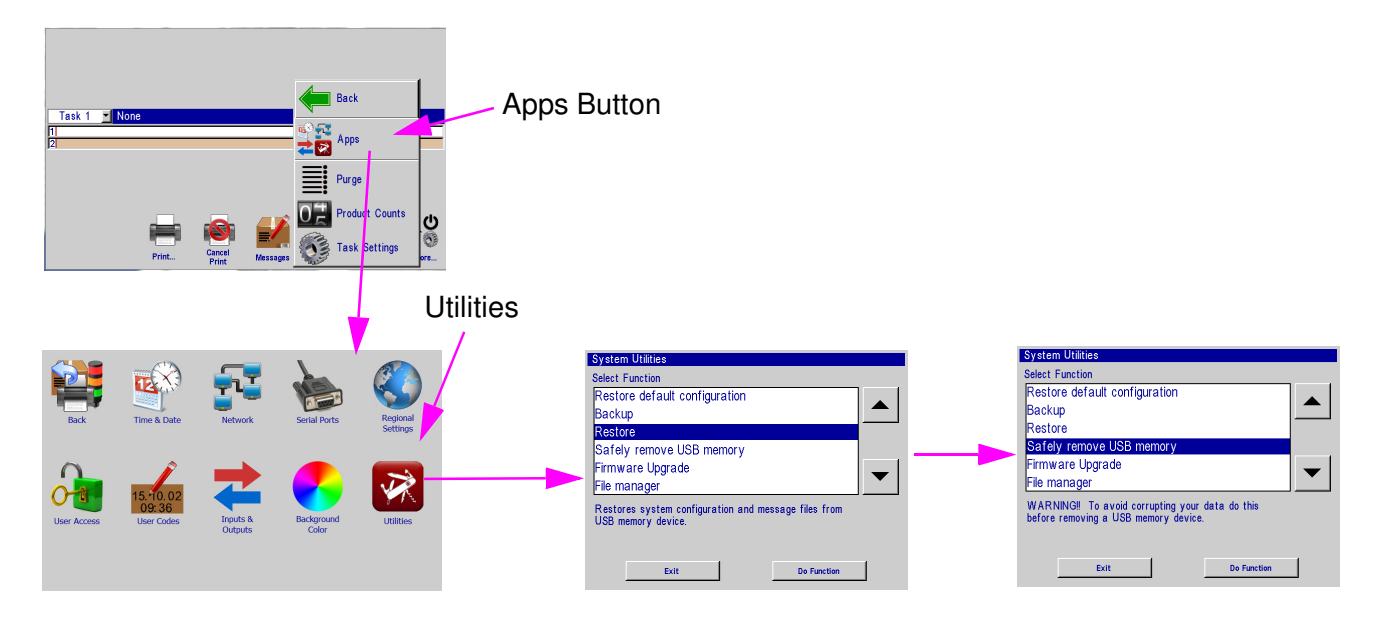

### Appendix D: Configuring a PC to Communicate with a Controller and VXJET-IDS

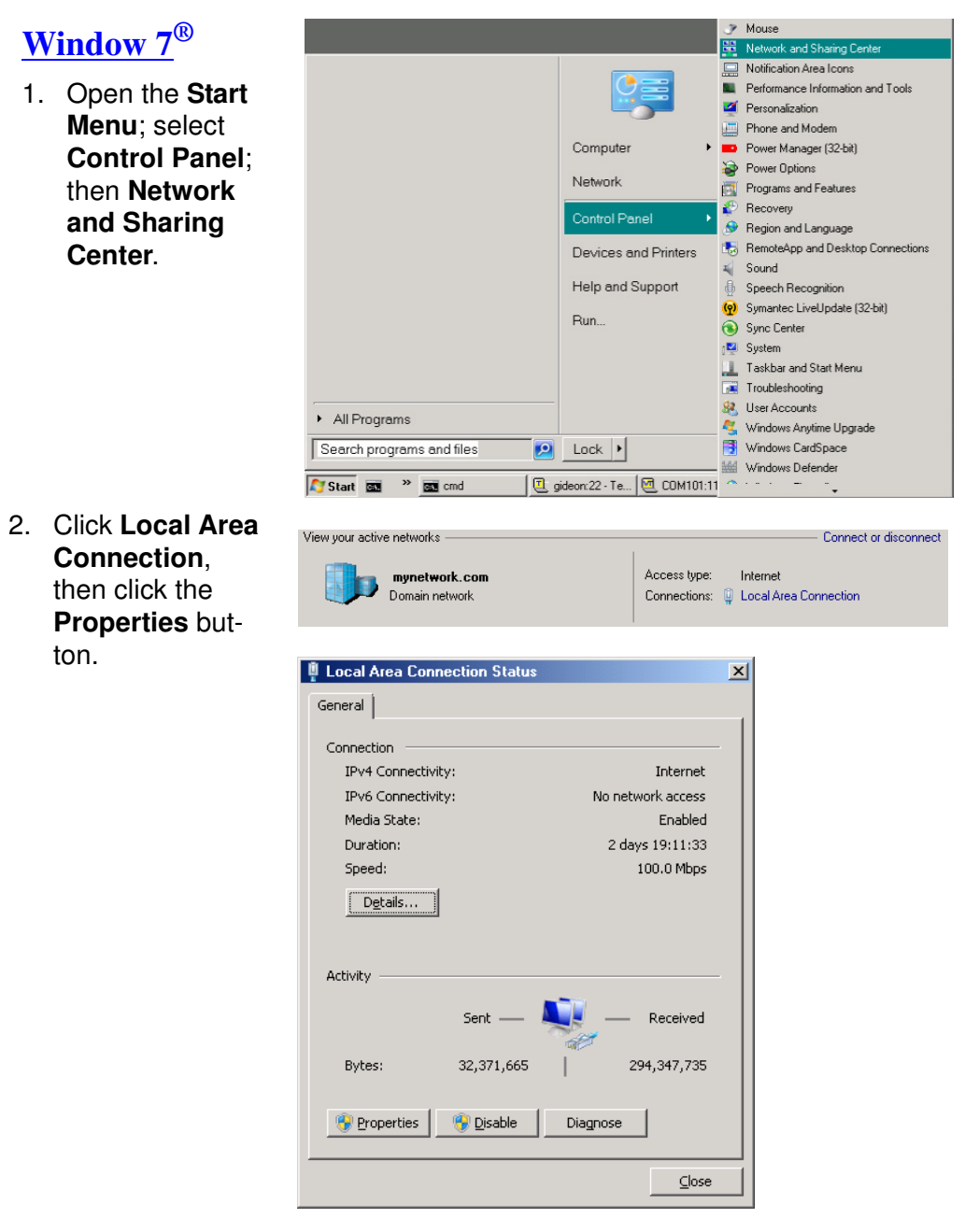

3. Select Internet Protocol Version 4 (TCP/ IPv4). Then click the Properties button.

| Intel(R) 82579LM        | Gigabit Network Co    | onnection           |
|-------------------------|-----------------------|---------------------|
|                         |                       | <u>C</u> onfigure   |
| This connection uses th | e following items:    |                     |
| 🗹 📑 Client for Micro    | soft Networks         |                     |
| 🗹 📇 QoS Packet S        | cheduler              |                     |
| 🗹 📙 File and Printe     | r Sharing for Microso | ift Networks        |
| 🔲 🛥 Internet Protoc     | ol Version 6 (TCP/IF  | <sup>2</sup> v6)    |
| Internet Protoc         | ol Version 4 (TCP/IF  | Pv4)                |
| 🗹 🔺 Link-Layer Top      | ology Discovery Ma    | pper I/O Driver     |
| 💌 斗 Link-Layer Fop      | ology Discovery He    | sponder             |
| lucial [                | t te i e te ll        | Duranting           |
| I <u>n</u> stall        | Uninstall             | Properties          |
| Description             |                       |                     |
| Transmission Control    | Protocol/Internet Pr  | otocol. The default |
|                         | otocol that brovides  | communication       |
| across diverse interc   | onnected networks.    |                     |

4. Click Use the following IP address radio button. Enter and IP address of 10.1.2.4, a subnet mask of 255.255.255.0, and click the OK button.

| Internet Protocol Version 4 (TCP/IP                                                                                                    | v4) Properties    |  |  |  |  |
|----------------------------------------------------------------------------------------------------|-------------------|--|--|--|--|
| General                                                                                                    |                   |  |  |  |  |
| You can get IP settings assigned automatically if your network supports<br>this capability. Otherwise, you need to ask your network administrator<br>for the appropriate IP settings. |                   |  |  |  |  |
| C Obtain an IP address automatica                                                                                                    | lly               |  |  |  |  |
| 🕞 Use the following IP address:                                                                                                    |                   |  |  |  |  |
| IP address:                                                                                                    | 10 . 1 . 2 . 4    |  |  |  |  |
| Subnet mask:                                                                                                    | 255 . 255 . 255 . |  |  |  |  |
| Default gateway:                                                                                                    | · · ·             |  |  |  |  |
| C Obtain DNS server address automatically                                                                                                    |                   |  |  |  |  |
| • Use the following DNS server ad                                                                                                    | dresses:          |  |  |  |  |
| Preferred DNS server:                                                                                                    |                   |  |  |  |  |
| Alternate DNS server:                                                                                                    |                   |  |  |  |  |
| Validate settings upon exit                                                                                                    |                   |  |  |  |  |
|                                                                                                    | OK Cancel         |  |  |  |  |

. . . . . .

### **Appendix E: Controller and Print Head File Management**

### **File Manager**

- 1. If logo or font files are to be transferred, place them on a portable USB storage device and insert it into the HMI USB port.
- 2. Touch the **Apps** button on the **Home** screen menu, and then select the **Utilities** button.
- Scroll to the bottom of the Select Function list and select File manager. Press the Do Function button; the File manager screen is displayed.

The **home** folder contains all folders and files related to controller operation.

The **usb (HMI)** folder contains all folders and files resident on the USB storage device.

NOTE: Cut, Copy, Paste, and Delete function the same way as any software. Navigate to any file in any of the folders and perform the desired function.

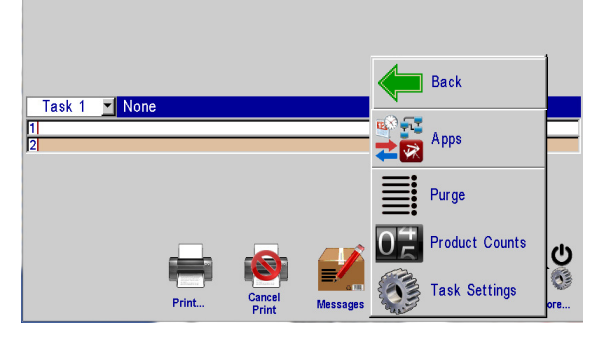

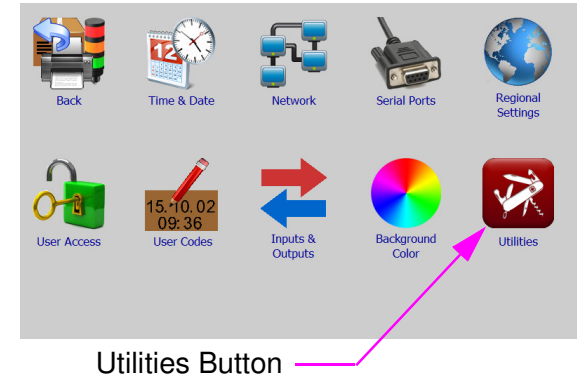

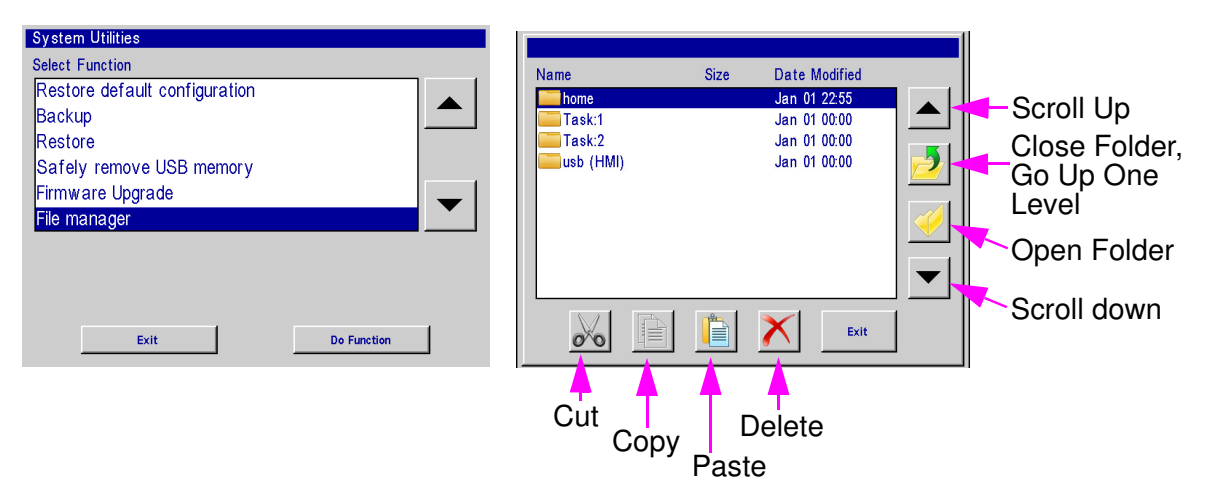

### **Appendix F: Transferring Logo and Font Files**

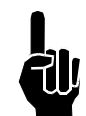

#### NOTE: Files cannot be transferred to the print head while printing. Pause print first.

- 1. As shown in the "File Manager" section, make sure USB storage device is installed and the **File manager** selection screen is present on the controller.
- 2. Select the usb (HMI) folder and press the Open Folder icon button.
- 3. Navigate to a previously saved file, highlight the file and press the **Copy** button. The file is now stored in temporary memory. In this example, a logo file will be transferred.
- 4. Press the Close Folder, then the Go Up One Level button until the File manager selection screen is present.
- 5. Select the **home** folder, press the **Open Folder** button, and select the **bmps** folder.

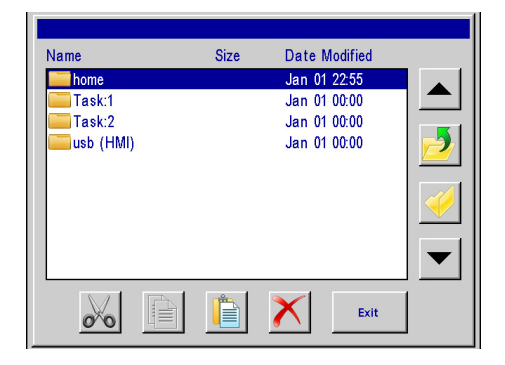

| Name     | Size | Date Modified |  |
|----------|------|---------------|--|
| 🚞 alps   |      | Jan 19 22:52  |  |
| 🔤 bmps   |      | Jan 19 22:52  |  |
| efg 🔤    |      | Jan 19 22:52  |  |
| ints 🔁   |      | Jul 10 11:58  |  |
| 🦲 lan    |      | Jul 10 11:58  |  |
| 🦲 pr ds  |      | Jan 19 22:52  |  |
| ittfs 🔤  |      | Jan 19 22:52  |  |
| 🔲 ui-res |      | Jul 10 11:58  |  |
|          |      |               |  |
|          |      | Exit          |  |

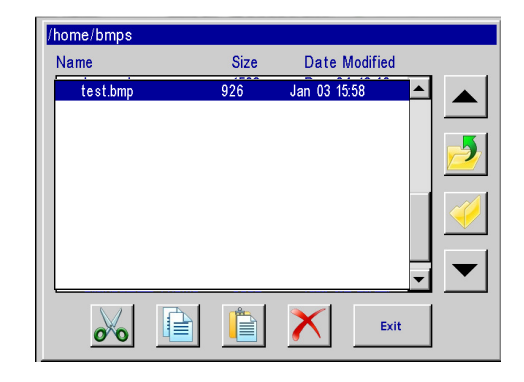

- 6. Press the **Paste** button. The logo (bmp) file will appear in the **bmps** folder.
- 7. When all desired file transfers are complete, press the Exit button.
- 8. From the **System Utilities** menu, press the **Safely remove USB memory** button, and then **Done**.
- 9. The file is now available for message creation in the message editor.

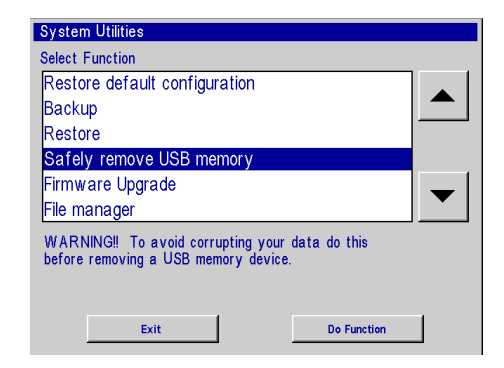

### **Appendix G: ijRemote Application and Multiple VXJET-IDSs**

### ijRemote Application

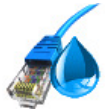

The ijRemote application allows the user to connect remotely from their desktop to the VXJET system located at the point of printing. An Icon will be located on your Desktop after installing the Ink Jet Demo software on your PC.

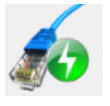

Connects to the selected VXJET-IDS.

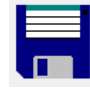

Save any changes made to the list of VXJET-IDS.

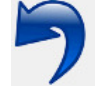

Undo any unsaved changes.

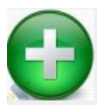

Adds another VXJET-IDS to the list.

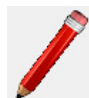

Edit existing VXJET-IDS in the list.

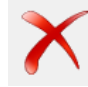

Deletes a VXJET-IDS from the list.

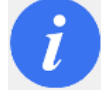

Shows the current firmware version of the HMI.

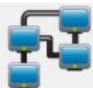

Sets the Network settings of an HMI or VXJET-IDS using the device's MAC address.

| IP Address                 | Name              |
|----------------------------|-------------------|
| <ul><li>10.1.2.3</li></ul> | MARKSMAN HHI PLUS |

### **Operating Multiple VXJET-IDSs with One Marksman HMI**

This section describes how to configure a system where one HMI controls up to ten VXJET-IDSs via Ethernet.

#### What's Needed

- A PC.
- Ink Jet Demo software (on USB drive shipped with HMI).
- RJ45 CAT5E in-line crossover coupler, part number 5765-379 or equivalent.
- Marksman HMI.
- VXJET-IDS.
- An Ethernet drop for the PC, the HMI, and each VXJET-IDS.

#### Summary of Procedure

This procedure assumes all VXJET-IDSs and the HMI have their factory set IP addresses.

- 1. Install the Ink Jet Demo software on the PC and start the **ijRemote** application.
- 2. Attach a VXJET-IDS to the network.
- 3. Set the VXJET-IDS's IP address.
- 4. Add the VXJET-IDS to the ijRemote controller list.
- 5. Repeat steps 2, 3, and 4 for each of the remaining VXJET-IDSs.
- 6. Tell the HMI where to find the VXJET-IDSs

#### Procedure

- 1. Attach the PC to the network, and then install the Ink Jet Demo software:
- Insert the USB flash drive that came with your system into a USB port on your computer. Open the drive, open the **Software** folder, and doubleclick the **demo.exe** file. An installation wizard will start, giving step by step instructions for installing the software.

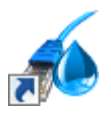

- Start the **ijRemote** application. If a desktop icon was created when the software was installed, double-click the icon. If an icon was not created, navigate to **c:\InkJet** and double-click the **ijRemote.exe** file. It may take up to 10-15 seconds for the program to initialize and begin running, after which the screen will look like the image to the right.
- The error dialog is displayed because no VXJET-IDSs are attached to the network yet. Click **OK** to close the dialog.

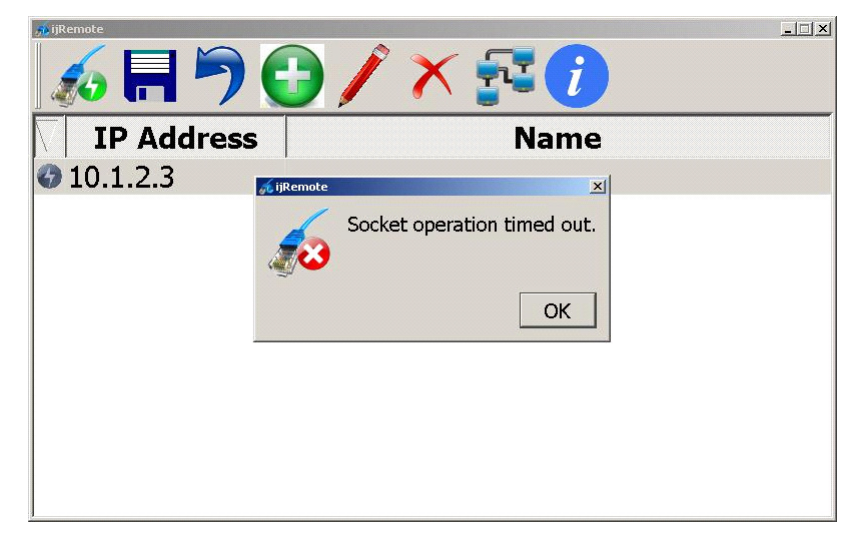

2. Attach a VXJET-IDS to the network. One Ethernet drop is required if attaching a VXJET-IDS and HMI. An Ethernet Switch (5765-461) is also required when attaching an HMI.

To connect to the network:

- A. Make sure the VXJET-IDS is turned off and unplugged from its power source.
- B. Remove the cover from the VXJET-IDS.
- C. Disconnect Ethernet cable (A) from CPU board and connect to Ethernet Switch (C). The other end of the cable assembly plugs into the HMI.
- D. Feed a cable from an Ethernet drop (**B**) into the cabinet through its strain relief and plug it into the Ethernet Switch (**C**).
- E. Plug one end of an Ethernet cable (**D**) into the Ethernet Switch, and the other end into the CPU Board's (bottom board) RJ45 connector.
- F. Plug the USB power cable (E) that runs from the Ethernet Switch into the unpopulated USB port on the CPU board.
- G. Replace the cover on the VXJET-IDS, plug it into its power source, and turn it on.

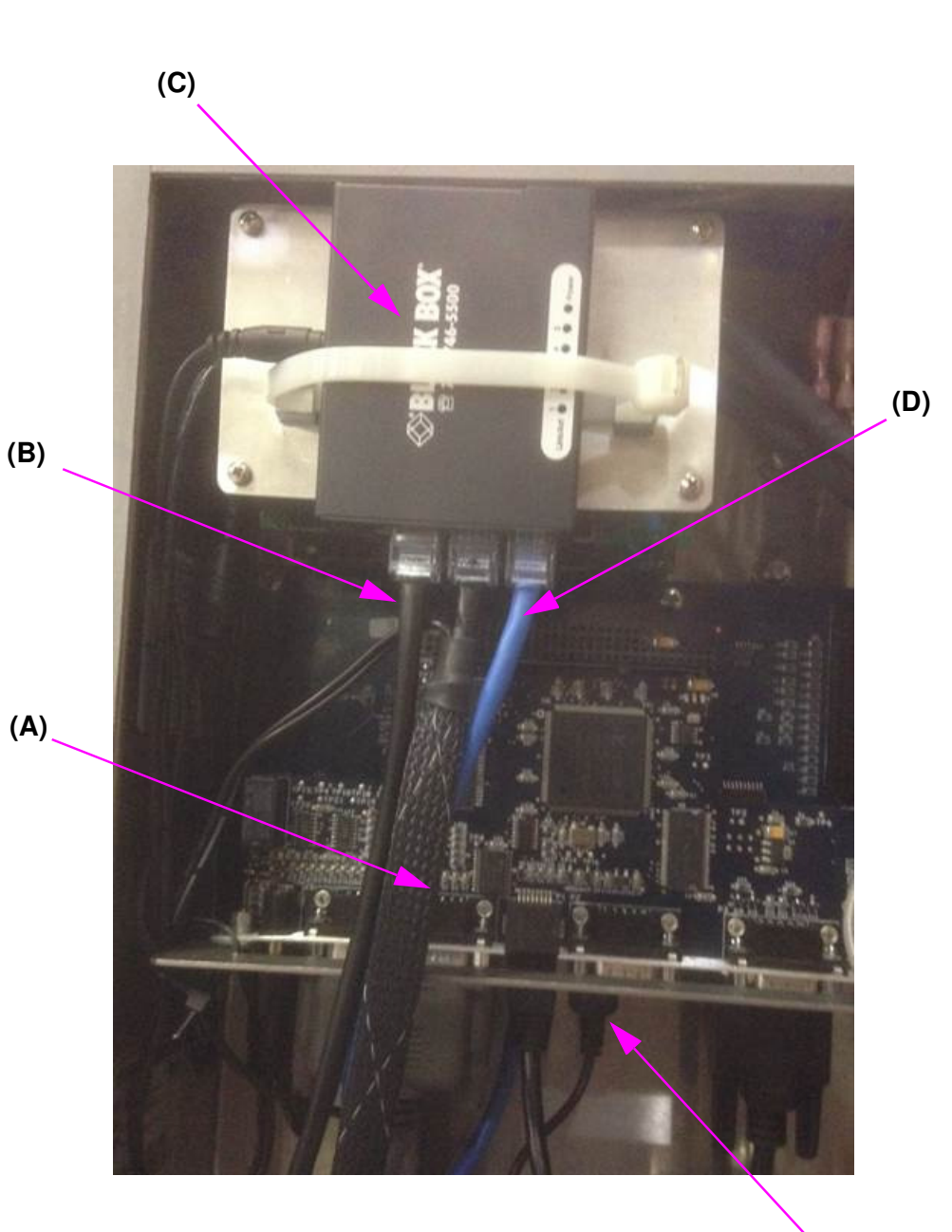

(E)

3. Set the VXJET-IDS's IP address:

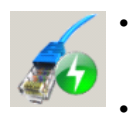

On the PC, wait for the Connected icon *v* to the left of IP address 10.1.2.3 to turn green (it may take a few moments), then select the VXJET-IDS and click the **Connect** button. The Home Screen of the VXJET-IDS will be shown (below left).

Open the **More...** menu and click the **Apps** button (below right).

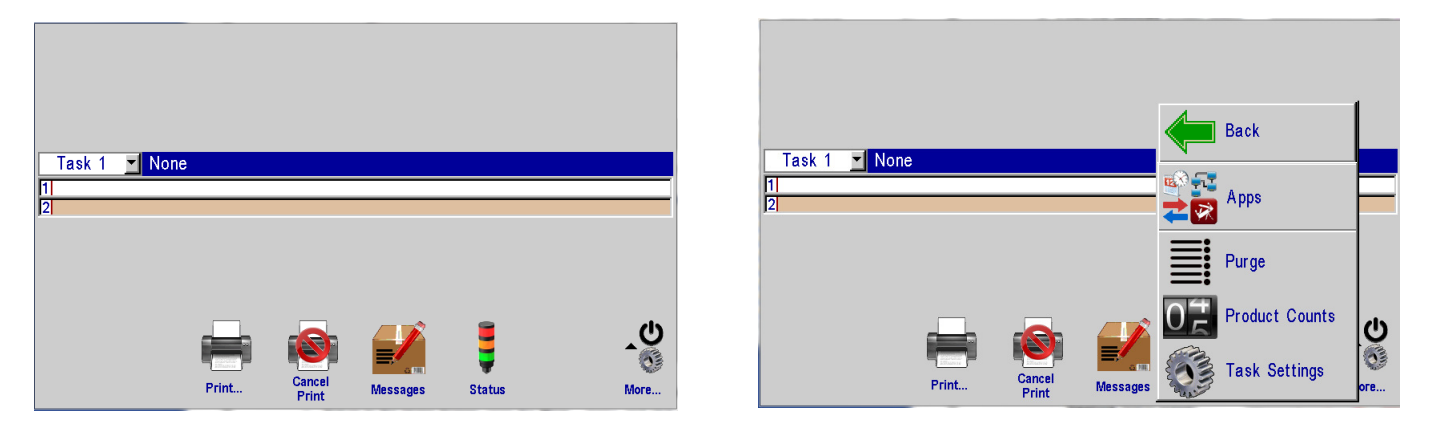

On the Apps Screen (below left) touch the Network button to open the Network Settings Dialog (below right), and then touch the IP Addresses tab.

|             | -07                 |              | 1            |           | Ask your network admin<br>settings and enter them | istrator for appropriate IP<br>below. |
|-------------|---------------------|--------------|--------------|-----------|---------------------------------------------------|---------------------------------------|
|             | TE A                | - <b>ਦ</b> 1 | ME.          |           | MAC Address                                       | 00:06:B3:00:38:48                     |
| - Inck      | Time & Date         | Network      | Serial Ports | Regional  | Controller                                        | 10. 1. 2. 3                           |
| <b>Duck</b> |                     |              |              | Settings  | 1st Ink System                                    | 0.0.0.0                               |
| 0           | 2                   | -            |              |           | 2nd Ink System                                    | 0.0.0.0                               |
| 2-1         | 15 10.02            |              |              |           | Subnet Mask                                       | 255. 255. 255. 0                      |
| User Access | 09:36<br>User Codes | Inputs &     | Background   | Utilities | Gateway                                           | 0.0.0.0                               |
|             |                     | Outputs      | Color        |           | Map Network Device                                | IP Addresses                          |
|             |                     |              |              |           | Cancel                                            | ок                                    |

- Locate the MAC address at the top of the page and record it for later use.
- Return to the Home Screen, open the More... menu, and click the Back button to return to the ijRemote main screen.

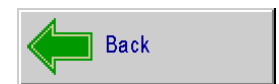

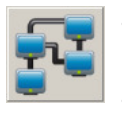

- On the ijRemote Main Screen, click the **Network** button to open the Send Network Setting Dialog.
- Complete the **Send to MAC** line using the last two digit pairs of the previously recorded MAC address. In the case of the first VXJET-IDS of this example, it would be **38 48**.
- Enter the VXJET-IDS's desired IP address on the VXJET-IDS line. Do NOT use 10.1.2.3 or 10.1.2.6, which are the factory set IP addresses for the VXJET-IDS and HMI, respectively.
- The IP Subnet Mask is typically set to 255.255.255.0. If this is not suitable to your application, ask your network administrator for an appropriate address.
- · If appropriate to your application, enter a Gateway IP address; otherwise leave it blank.
- When complete, the dialog will look similar to that at right.
- Click the **Send** button.
- 4. Add the VXJET-IDS to the ijRemote controller list:
- On the ijRemote Main Screen click the Add button to open the Add a Host Dialog.
- Enter the VXJET-IDS's IP address (as configured in previous step).
- Enter a name for the VXJET-IDS (optional).
- Click the OK button. The VXJET-IDS is added to the list.

| 💑 Send Network Settings                                              | <u>*</u> *                                           |
|----------------------------------------------------------------------|------------------------------------------------------|
| Send to MAC                                                          | 00:06:B3:00::                                        |
| HMI/Hub IP                                                           | <u> </u>                                             |
| IP Subnet Mask                                                       |                                                      |
| Gateway IP                                                           | <u> </u>                                             |
|                                                                      | Send Cancel                                          |
|                                                                      |                                                      |
|                                                                      |                                                      |
| 💰 Send Network Settings                                              | <u>?</u> ×                                           |
| Send Network Settings                                                | 기지<br>00:06:B3:00:38:48                              |
| Send Network Settings<br>Send to MAC<br>HMI/Hub IP                   | ?≍<br>00:06:B3:00:38:48<br>101210_                   |
| Send Network Settings<br>Send to MAC<br>HMI/Hub IP<br>IP Subnet Mask | パメ<br>00:06:B3:00:38:48<br>101210_<br>255.255.255.0_ |
| Send to MAC<br>HMI/Hub IP<br>IP Subnet Mask<br>Gateway IP            | ?×    00:06:B3:00:38:48    101210_    255.255.255.0_ |

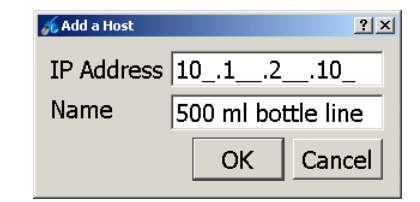

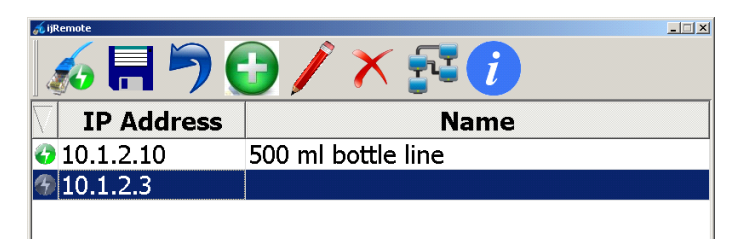

5. Repeat steps 2, 3, and 4 for the remaining VXJET-IDSs.

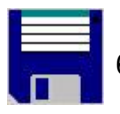

6. Click the **Save** button to save the list and generate a **vnc.cfg** file.

- 7. Tell the HMI where to find the VXJET-IDSs:
- On the PC, open a web browser, enter a URL of 10.1.2.6 (the HMI default IP address), and press **Return**.
- Click the <u>Transfer file from PC to con-</u> troller link.
- Click the Browse... button. When the File Upload dialog appears, navigate to c:\InkJet\cfg.
- Select the **vnc.cfg** file and click the **Open** button.
- Click the **upload** button.
- Reboot the HMI by cycling power to its VXJET-IDS.

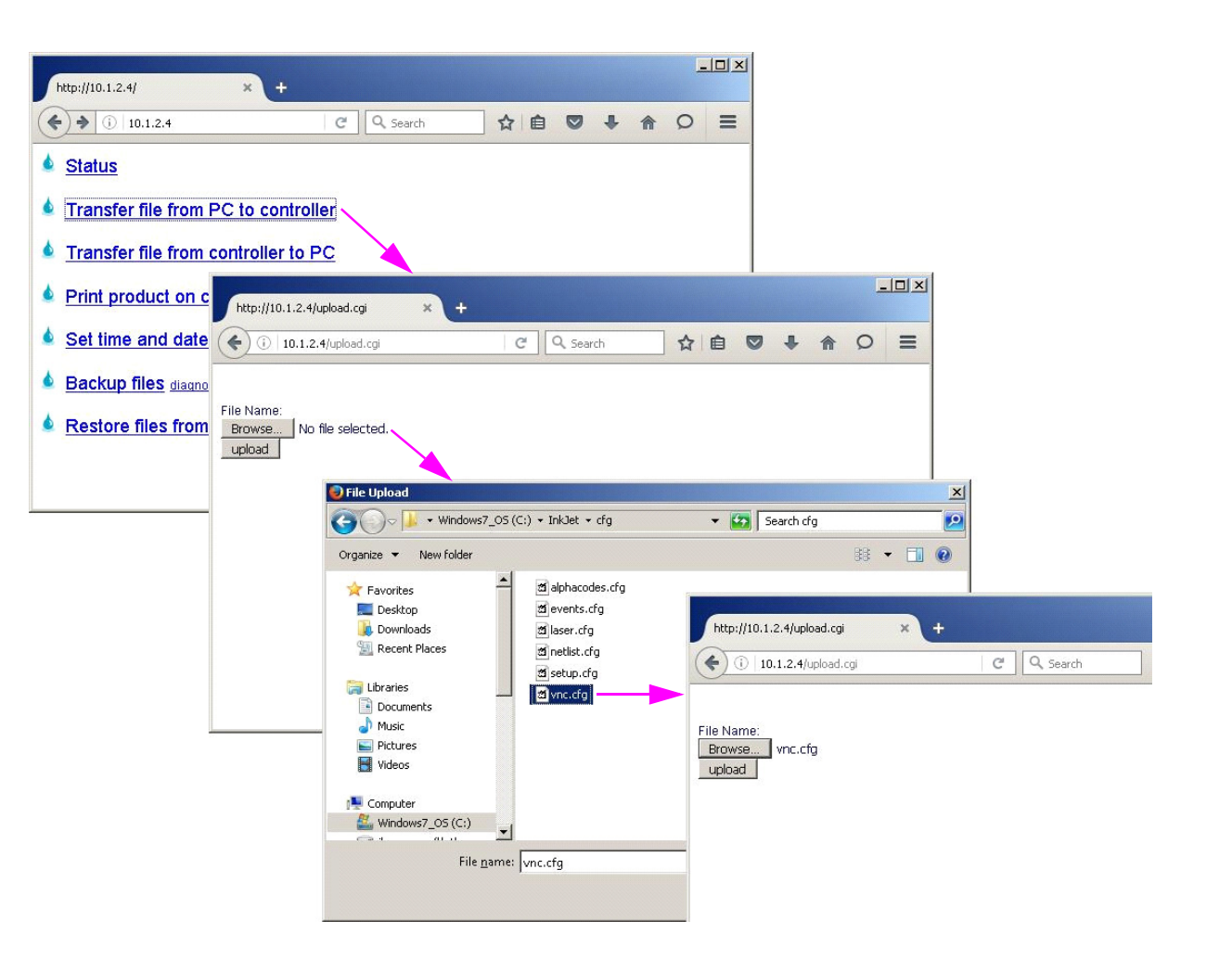

### **Appendix H: Updating the HMI & VXJET-IDS via USB or Ethernet**

For instructions on updating the controller and ink delivery system, please refer to document **5765-390N Updating the Controller and Ink Delivery System via USB or Ethernet.** 

### **Appendix I: InkJet Demo Software for Windows**

For information on the InkJet Demo software, please refer to document 5765-388N InkJet Demo Software for Windows.

### **Appendix J: Software Interface**

For information on interfacing with the software, please refer to document 5760-113 Software Interface Document.

### **Appendix K: Language Support**

The following languages are supported by the IJ4000 User Interface and/or Print Messages:

| User Interface<br>(via Regional Settings) | Print Messages<br>(via Message Editor) |
|-------------------------------------------|----------------------------------------|
| (not available)                           | Arabic                                 |
| 中文 (Chinese)                              | 中文 (Chinese)                           |
| Deutsch (German)                          | Deutsch (German)                       |
| English                                   | English                                |
| Español (Spanish)                         | Español (Spanish)                      |
| Français (French)                         | Français (French)                      |
| (not available)                           | אָברִית (Hebrew)                       |
| Italiano (Italian)                        | Italiano (Italian)                     |
| 한국어 (Korean)                              | 한국어 (Korean)                           |
| Nederlands (Dutch)                        | Nederlands (Dutch)                     |
| Português (Portuguese)                    | Português (Portuguese)                 |
| Русский (Russian)                         | Русский (Russian)                      |
| Svenska (Swedish)                         | Svenska (Swedish)                      |
| (not available)                           | Türk (Turkish)                         |

### Marksman HMI Appendix L: Part Numbers

### **VXJET System**

### **Major Components**

| Item | Kit No.        | Description                                     | Item | Kit No.          | Description                                       |  |  |  |
|------|----------------|-------------------------------------------------|------|------------------|---------------------------------------------------|--|--|--|
| 1    | 5765-004FX     | Marksman HMI, Controller (Domestic or European) |      |                  |                                                   |  |  |  |
| 2    | 5770-016DV1PFX | VXJET-IDS, 1 Card, Porous (Domestic)            | 10   | 5770-016DV1P-SFX | VXJET-IDS, 1 Card, I/O, Porous (Domestic)         |  |  |  |
| 3    | 5770-016DV1NFX | VXJET-IDS, 1 Card, Non-Porous (Domestic)        | 11   | 5770-016DV1N-SFX | VXJET-IDS, 1 Card, I/O, Non-Porous (Domestic)     |  |  |  |
| 4    | 5770-016EV1PFX | VXJET-IDS, 1 Card, Porous, (European)           | 12   | 5770-016EV1P-SFX | VXJET-IDS, 1 Card, I/O, Porous, (European)        |  |  |  |
| 5    | 5770-016EV1NFX | VXJET-IDS, 1 Cards, Non-Porous (European)       | 13   | 5770-016EV1N-SFX | VXJET-IDS, 1 Cards, I/O, Non-Porous<br>(European) |  |  |  |
| 6    | 5770-016DV2PFX | VXJET-IDS, 2 Cards, Porous (Domestic)           | 14   | 5770-016DV2P-SFX | VXJET-IDS, 2 Cards, I/O, Porous (Domestic)        |  |  |  |
| 7    | 5770-016DV2NFX | VXJET-IDS, 2 Cards, Non-Porous (Domestic)       | 15   | 5770-016DV2N-SFX | VXJET-IDS, 2 Cards, I/O, Non-Porous<br>(Domestic) |  |  |  |
| 8    | 5770-016EV2PFX | VXJET-IDS, 2 Cards, Porous (European)           | 16   | 5770-016EV2P-SFX | VXJET-IDS, 2 Cards, I/O, Porous (European)        |  |  |  |
| 9    | 5770-016EV2NFX | VXJET-IDS, 2 Cards, Non-Porous (European)       | 17   | 5770-016EV2N-SFX | VXJET-IDS, 2 Cards, I/O, Non-Porous<br>(European) |  |  |  |

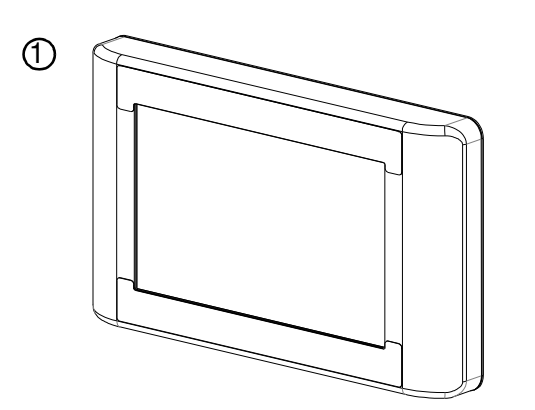

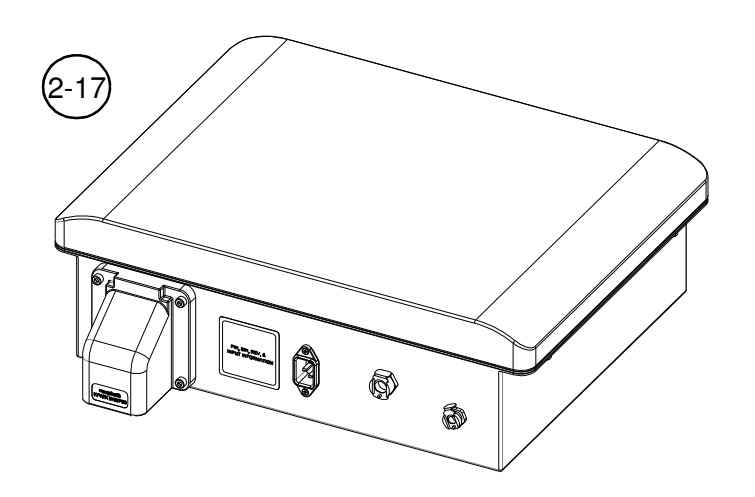

### **Service Parts**

#### Print Head Cables

| Kit No.      | Description            | Kit No.      | Description                    |
|--------------|------------------------|--------------|--------------------------------|
| 5700-245-002 | Cable, Print Head, 2'  | 2464-182-010 | Kit, Extension Cable, DB9, 10' |
| 5700-245-010 | Cable, Print Head, 10' | 2464-182-025 | Kit, Extension Cable, DB9, 25' |
| 5700-245-025 | Cable, Print Head, 25' |              |                                |

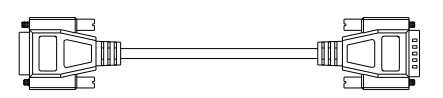

#### **Display, Power Supply and PCBs**

| Item | Kit No.  | Description                                        | Item        | Kit No.    | Description                                                                          |
|------|----------|----------------------------------------------------|-------------|------------|--------------------------------------------------------------------------------------|
| 1    | 5780-232 | Kit, Replacement Display, Handheld                 | 9           | 5770-247   | Kit, Internal Tubing & Fitting Replacement                                           |
| 2    | 5765-228 | Kit, Replacement, CPU, HMI                         | 10          | 5770-234P  | Kit, Fluid Capacitor Replacement, Porous                                             |
| 3    | 5760-304 | Kit, Replacement, Integrated Valve Interface Board |             | 5770-234NP | Kit, Fluid Capacitor Replacement, Non-Porous                                         |
| 4    | 5760-392 | Kit, I/O Board                                     | 11          | 5770-529   | Kit, Transformer, Ink Supply                                                         |
| 5    | 5770-253 | Kit, Replacement, Power Supply, VXJET-IDS          | 12          | 5770-246   | Kit, PCB Replacement, Ink Supply                                                     |
| 6    | 5770-252 | Kit, Beacon Replacement, 3-Color                   | 13          | 5760-338   | Kit, Power Supply Replacement, 12V                                                   |
| 7    | 5765-381 | Kit, Replacement, CPU, VXJET-IDS                   | 14          | 5765-461   | Kit, Switch, USB                                                                     |
| 8    | 5760-315 | Kit, Pump & Thermal Cut-Off, 115 VAC               | (not shown) | 5770-260   | Kit, Interface Board Upgrade, IV (includes Power Supply, Interface Board and Cables) |

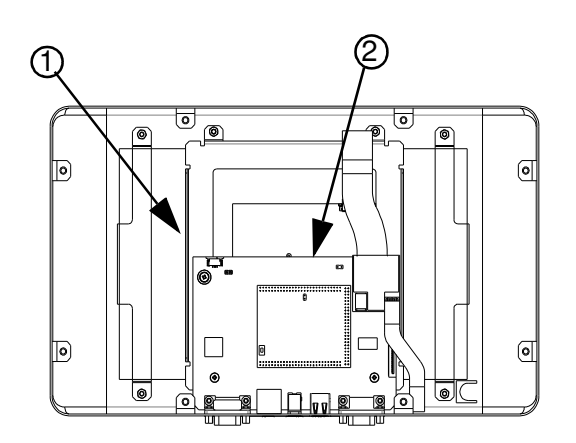

Marksman HMI

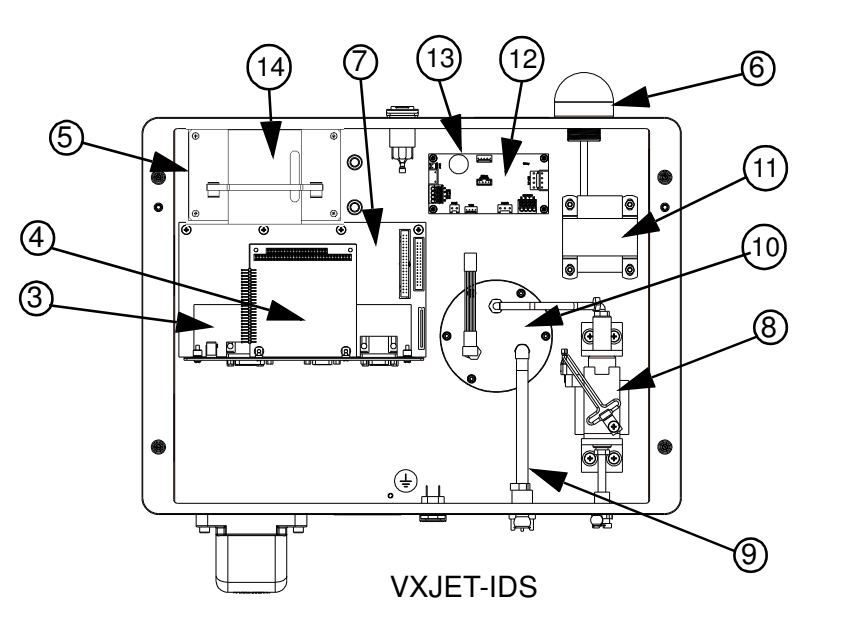